# **Project 8: NTFS Data Runs (25 points)**

# Tujuan

Untuk mempelejari struktur direktori pada level biner.

# **Kebutuhan Project**

- Komputer Windows machine, jenis apa saja. Tutorial di sini menggunakan Virtualbox dan Windows XP 3 sebagai guest OS.
- Jika di laboratorium Foresec gunakan komputer WinXPSP3, Jangan WinXPSP1, karena WinXPSP1 digunakan hanya untuk target penyerangan di Ethikal Hacking.
- Bisa juga mengerjakan project ini menggunakan komputer single physical machine dan gunakan USB flash drive sebagai target drive.

# Menambahkan Small Hard Disk ke Komputer Virtual

- Jalankan Virtualbox. Klik kanan pada icon Windows XP-SP3 dalam keadaan: "Powered Off", seperti terlihat di sebelah kanan.
- 2. Click "Settings". Pada kotak "Virtual Machine Settings", click icon Storage.... Kemudian klik icon hardisk di pojok kanan untuk menambah hardisk sperti di gambar.
- Kemudian akan muncul pesan untuk menambah disk. Pilih Tab "Create new disk". Pilih "VDI (VirtualBox Disk Image". Kemudian klik Tombol "Continue" di pojok kiri bawah.
- Selanjutnya pilih "Dynamically allocated". Kemudian klik Tombol "Continue" di pojok kiri bawah.

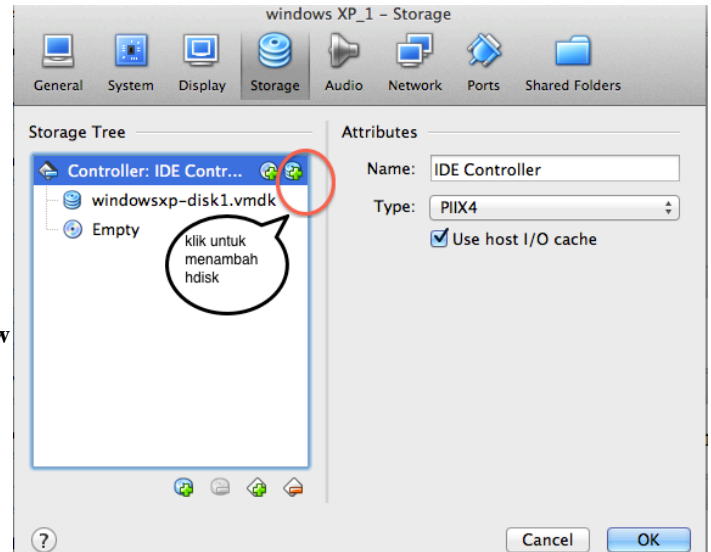

5. Pada jendela File location and size, pada bagian ukuran hardisk, geser/isikan menjadi 100 MB, seperti gambar di bawah.

| ● ○ ○ | Create Virtual Hard Drive                                                                                                    |
|-------|----------------------------------------------------------------------------------------------------|
|       | File location and size                                                                                                    |
|       | Please type the name of the new virtual hard drive file into the box below<br>or click on the folder icon to select a different folder to create the file in.                                                   |
|       | NewVirtualDisk1                                                                                                    |
|       | Select the size of the virtual hard drive in megabytes. This size is the<br>limit on the amount of file data that a virtual machine will be able to<br>store on the hard drive.<br>100 MB<br>4.00 MB<br>2.00 TB |
|       | Go Back Create                                                                                                    |

6. Klik tombol **Create.** Maka akan kembali ke jendela setingan Windows-XP-SP3. Klik tombol OK di pojok kanan bawah. Maka jendela akan kembali ke jendela VirtualBox.

#### 25 Point

### Membersihkan Disk Secara Forensic

- 7. Jalankan Komputer WindowsXP SP3 virtual.
- 8. Windows bisa mengakses disk. Tapi jangan anggap disk yang baru dibuat tersebut clean—disk kadang-kadang masih berisi data lama (ingat hasil di Project 1).
- 9. Jadi kita lakukan pembersihan dengan cara forensic, menulis 00 pada tiap byte.
- 10. Pada komputer virtual, click Start, Run.
- 11. Pada kotak Run, ketikkan CMD dan tekan Enter untuk membuka Command Prompt.
- 12. Pada jendela Command Prompt, ketikkan perintah berikut diikuti dengan Enter tiap baris: **DISKPART**

LIST DISK

- 13. Lihat output untuk mencari disk baru dengan ukuran 101 MB disk yang akan kita clean—seperti dicontoh, terlihat Disk 1. Hati-hati jangan salah disk!
- 14. Pada jendela Command Prompt, masukkan perintah berikut, pastikan memilih disk yang tepat pada perintah pertama:

SELECT DISK 1 CLEAN ALL

# Mengenali Disk Baru

- 15. Pada komputer virtual, click Start.
- 16. Klik kanan "My Computer" dan click Manage.
- 17. Pada panel sebelah kiri dari Computer Management, click "Disk Management".
- 18. "Initialize and Convert Disk Wizard" akan terbuka, seperti pada gambar.
- 19. Click Next.
- 20. Pada menu "Select Disks to Initialize" screen, click Next.
- 21. Pada menu"Select Disks to Convert", click Next.
- 22. Pada menu "Completing the Initialize and Convert Disk Wizard", click **Finish**.

# Mempartisi dan Memformat Drive Baru

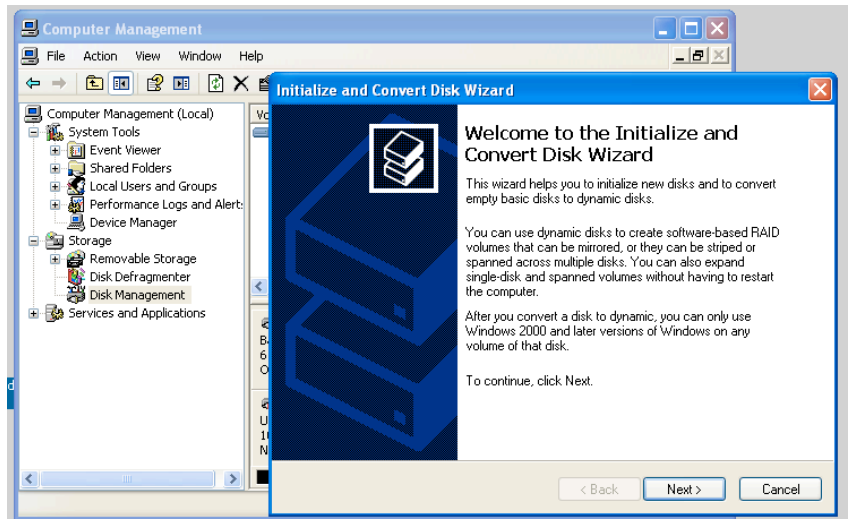

| 🗏 Computer Management                                                                                                    |                                     |                                                 |                            |                     |                      |
|----------------------------------------------------------------------------------------------------|-------------------------------------|-------------------------------------------------|----------------------------|---------------------|----------------------|
| 🗐 File Action View Window H                                                                                                    | elp                                 |                                                 |                            |                     | _ 8 ×                |
|                                                                                                    | 1 👪                                 |                                                 |                            |                     |                      |
| Computer Management (Local)  Komputer Management (Local)  Komputer Tools  Komputer Tools  Kom | Volume Layout                       | Type File System<br>Basic NTFS                  | Status<br>Healthy (System) | Capacity<br>6.35 GB | Free Space<br>723 MB |
| Disk Defragmenter                                                                                                    | <                                   |                                                 |                            |                     | >                    |
| 🗈 🍰 Services and Applications                                                                                                    |                                     |                                                 |                            |                     | ^                    |
|                                                                                                    | Basic<br>6.99 GB<br>Online          | <b>(C:)</b><br>6.35 GB NTFS<br>Healthy (System) | 6:<br>U                    | 59 MB<br>nallocated |                      |
|                                                                                                    | Cisk 1<br>Basic<br>101 MB<br>Online | 101 MB<br>Unallocated                           | New Partition              |                     | ~                    |
| <pre></pre>                                                                                                    | Unallocated                         | Primary partition                               |                            | _                   |                      |
|                                                                                                    |                                     |                                                 | Help                       |                     |                      |

- 23. Pada Computer Management, di sebelah kanan, klik right "Unallocated" space pada hard disk yang baru.
- 24. Pada context menu, click "New Partition...", seperti terlihat di gambar.
- 25. "New Partition Wizard" terbuka.
- 26. Click Next.
- 27. Pada menu "Select Partition Type", biarkan pilihan default "**Primary partition**" dan click **Next**.
- 28. Pada menu "Specify Partition Size", biarkan pilihan default dan click Next.
- 29. Pada menu "Assign Drive Letter or Path", biarkan pilihan default dan click Next.
- **30.** Pada menu "Format Partition", rubah "Allocation unit size" menjadi **512**, seperti terlihat di sisi kanan,

Ukuran tersebut membuat tiap cluster sama dengan sector (1 sector= 512 byte), sama seperti cara kerja floppy disks. Untuk disk yang berukuran besar hal ini tidak efisien karena memperlambat proses pembacaan disk, tapi untuk disk ukuran kecil tidak bermasalah hanya untuk menyederhanakan project.

- 31. Pada menu "Completing the New Partition Wizard", click Finish.
- 32. Tutup Computer Management.

| <b>Mendownload File Tes</b> | t |
|-----------------------------|---|
|-----------------------------|---|

**33.** Pada komputer virtual, di browser, klik kanan FILE1.TXT pada link di di elearning simpan ke desktop.

| E F  | ILE1.1 | XT - Not | epad |                                         |       |
|------|--------|----------|------|-----------------------------------------|-------|
| File | Edit   | Format   | View | Help                                    |       |
| 111  | 1111   | 111111   | 1111 | 111111111111111111111111111111111111111 | 11111 |
|      |        |          |      |                                         |       |

| Format F<br>Tost | Partition<br>ore data on this partition, you | ı must format it first.          |                    |              |
|------------------|----------------------------------------------|----------------------------------|--------------------|--------------|
| Choo             | se whether you want to form                  | at this partition, and if so, wh | iat settings you ( | vant to use. |
| С                | ) Do not format this partition               |                                  |                    |              |
| ۲                | Format this partition with the               | e following settings:            |                    |              |
|                  | File system:                                 | NTFS                             | ~                  |              |
|                  | Allocation unit size:                        | 512                              | ~                  |              |
|                  | Volume label:                                | New Volume                       |                    |              |
|                  | 🔲 Perform a quick form                       | at                               |                    |              |
|                  | 📃 Enable file and folder                     | compression                      |                    |              |
|                  |                                              |                                  |                    |              |
|                  |                                              |                                  | Mauto              | Canad        |
|                  |                                              |                                  | INEX( >            | Carice       |

- 34. Ulangi proses untuk FILE2.TXT.
- **35.** Pada desktop, double-click **FILE1.TXT** untuk membuka file dengan Notepad.
- 36. Seperti yang bisa di lihat, file tersebut berisikan 1000 karakter "1" dalam satu baris.
- 37. Buka FILE2.TXT, maka terlihat isinya --1000 karakter "2".
- **38.** Tutup semua Notepad.

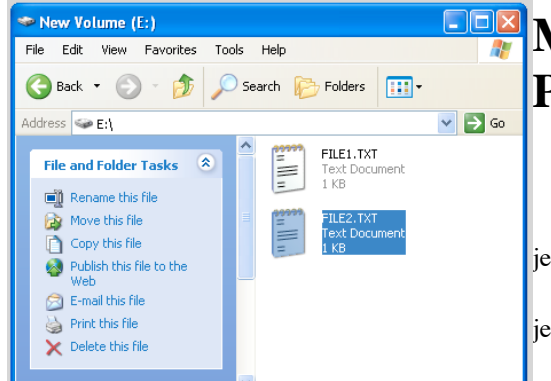

# Mengkopi Test Files ke Partisi Baru

39. Click Start, "My Computer".

40. Double-click icon "New Volume".

41. Drag file **FILE1.TXT** dari desktop ke jendela "New Volume" dan drop.

**42.** Drag file **FILE2.TXT** dari desktop ke jendela "New Volume" dan drop.

43. Kedua file tersebut sekarang seharusnya terlihat pada drive yang baru, seperti terlihat di

gambar.

### **Install WinHex**

- 44. Buka browser dan arahkan ke http://winhex.com, atau bisa di download di elearning. Simpan di desktop.
- 45. Pada jendela desktop, atau dimanapun file di simpan, klik kanan file **winhex.zip** dan click "**Extract All...**".
- 46. Pada kotak "Welcome to the Compressed (zipped) Folders Extraction Wizard" box, click Next, Next, Finish.
- 47. Folder dengan beberapa files terbuka. Double-click file **setup.exe**.
- 48. Pada menu "WinHex 16.8", di kanan bawah seperti terlihat di gambar, click tombol **English**.
- 49. Kemudian click tombol OK.
- 50. Pada kotak "Setup", click Yes. Pada kotak "WinHex" box, click Yes
- 51. WinHex akan terbuka , seperti pada gambar.

#### Melihat Data menggunakan WinHex

52. Dari menu WinHex, click Tools, "Open Disk...".

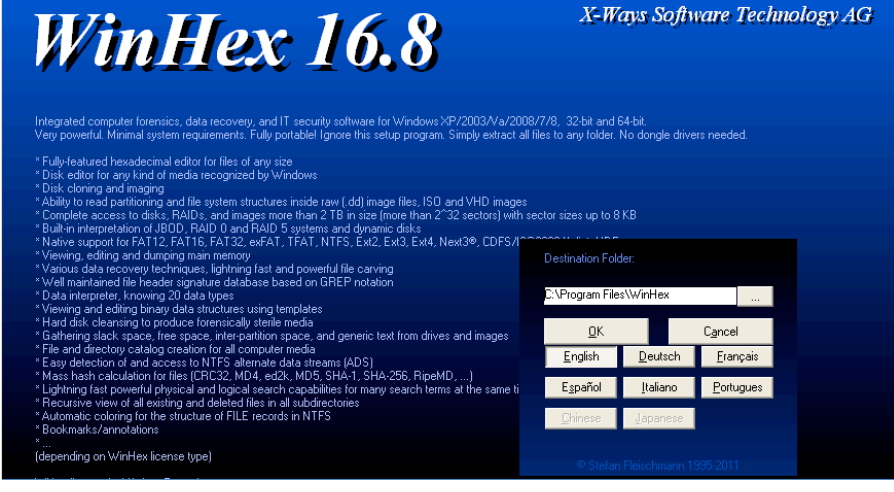

| 🗮 WinHex                         |                                                                                                    |                         |               | 16.8 🔳 🗗 🔀        |
|----------------------------------|----------------------------------------------------------------------------------------------------|-------------------------|---------------|-------------------|
| File Edit Search Navigation View | w Tools Specialist Options \                                                                                                    | Window Help             |               |                   |
|                                  | Open Disk F9     Disk Tools     File Tools                                                                                                    | ■篆 <b>桷   → ⊕ ← ⇒  </b> | 2 🖣 🧼 🖬 🔎 🕌 🖄 | () 🖄 🖩 🗍 🤣        |
| File Edit                        | Open <u>B</u> AM Alt+F9                                                                                                    |                         |               |                   |
| rije c <u>a</u> u                | View Shitt+F9<br>External Programs →<br>Equivalator Alt+F8<br>Hex Converter F8<br>Analyze Block F2<br>Compute Hash Ctrl+F2<br>Hash Database →<br>Start Center Enter | -                       |               |                   |
|                                  |                                                                                                    |                         |               |                   |
| 🝠 start 🔰 🖉 🕲                    | 🔘 🕺 🔍 🐼                                                                                                    | Volume (E:) 📁 🗁 winhex  | 🔛 WinHex      | 🛃 🏧 🛞 🧐 🦁 2:20 PM |

53. Pada kotak "Edit Disk", click "New Volume", seperti terlihat di bawah, dan click tombol OK.

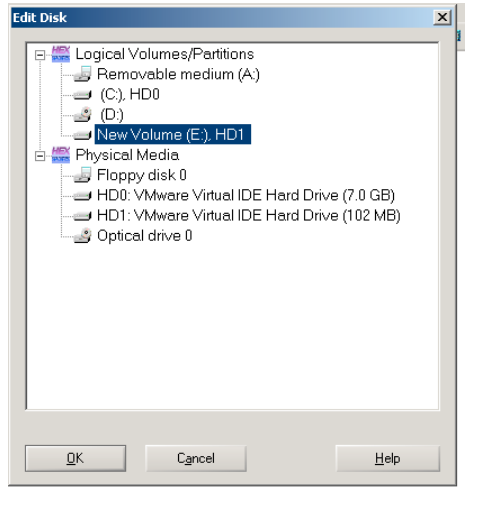

54. Dari menu WinHex menu, click View, Show, "Directory Browser", seperti terlihat di bawah ini.

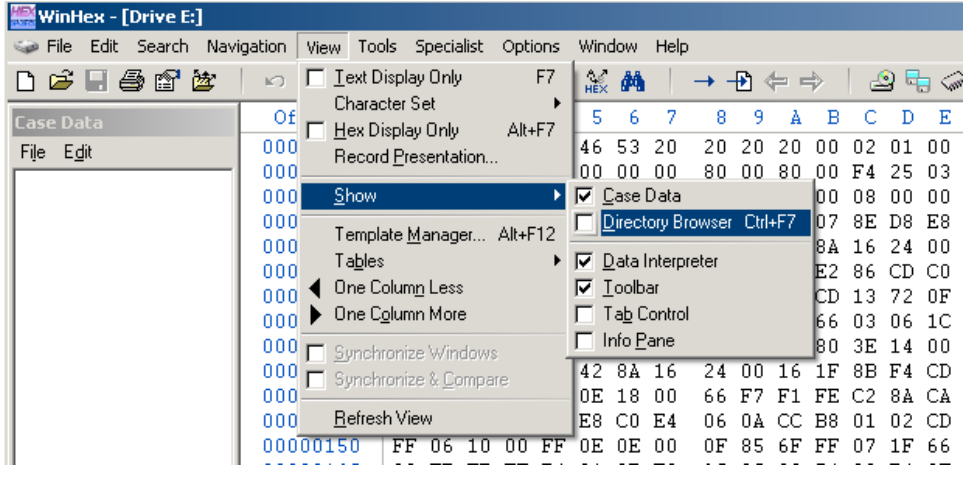

55. Panel Browser direktori akan muncul di bagian tengah atas jendela.

| 🚟 WinHex - [Drive E:]  |                                       |                             |                                                | 16.8 <mark>– 🗆 ×</mark>                                     |
|------------------------|---------------------------------------|-----------------------------|------------------------------------------------|-------------------------------------------------------------|
| 🥪 File Edit Search Nav | igation View Tools Specialist Options | Window Help                 |                                                |                                                             |
| D 🚅 🗏 🖨 🗳 🖄            | - 🗠 🖻 🖻 🐘 🛛 🖊 🧥 🏷                     | ≲ 畿 桷 │ → -Ð ⇐ ⇒ │          | 22 🐂 🗇 🎟 🔎 🛛 🔠 4 🕨 🛅 🔠 🖉                       |                                                             |
| Case Data              | <u>\</u>                              |                             | 1 min. ago                                     | 12 files, 3 dir.                                            |
| File Edit              | Name 📥                                | Ext. Size Created           | Modified Accessed Attr. 1st sector             | <u> </u>                                                    |
|                        | \$AttrDef                             | 2.5 KB 01/27/2013 12:19     | 01/27/2013 12:19: 01/27/2013 12:19: SH 68,759  |                                                             |
|                        |                                       | 0 B 01/27/2013 12:19        | 01/27/2013 12:19: 01/27/2013 12:19: SH         |                                                             |
|                        | SBitmap                               | 25.2 KB 01/27/2013 12:19    | 01/27/2013 12:19 01/27/2013 12:19 SH 103,258   |                                                             |
|                        | Soot 8                                | 8.0 KB 01/27/2013 12:19     | 01/27/2013 12:19: 01/27/2013 12:19: SH 0       |                                                             |
|                        | SLogFile                              | 2.0 MB 01/27/2013 12:19     | 01/27/2013 12:19: 01/27/2013 12:19: SH 64,663  |                                                             |
|                        |                                       | 32.0 KB 01/27/2013 12:19    | 01/27/2013 12:19: 01/27/2013 12:19: SH 68,775  |                                                             |
|                        | SMFTMirr \$                           | 4.0 KB 01/27/2013 12:19     | 01/27/2013 12:19: 01/27/2013 12:19: SH 103,162 |                                                             |
|                        |                                       | 0 B 01/27/2013 12:19        | 01/27/2013 12:19: 01/27/2013 12:19: SH         |                                                             |
|                        | SUpCase \$                            | 128 KB 01/27/2013 12:19     | 01/27/2013 12:19: 01/27/2013 12:19: SH 103,309 |                                                             |
|                        | SVolume                               | 0 B 01/27/2013 12:19        | 01/27/2013 12:19: 01/27/2013 12:19: ISH        |                                                             |
|                        | FILE1.TXT                             | TXT 1.0 KB 01/27/2013 12:21 | 01/27/2013 11:14: 01/27/2013 14:45: IA 68,764  |                                                             |
|                        | FILE2.TXT                             | TXT 1.0 KB 01/27/2013 12:21 | 01/27/2013 11:15: 01/27/2013 12:21: A 68,766   | •                                                           |
|                        | Offset 0 1 2 3 4                      | 156789AB                    | C D E F 10 11 12 13 14 15 16 17 18 19          | 1A 1B 🗸 🔍                                                   |
|                        | 00000000 BB 52 90 4E 54               | 46 53 20 20 20 20 00 0      | 2 01 00 00 00 00 00 00 00 F8 00 00 3F 00       | 04 00 ëR∎NTFS Ø ?                                           |
|                        | 0000001C 3F 00 00 00 00               | 0 00 00 00 80 00 80 00 F    | 4 25 03 00 00 00 00 00 A7 0C 24 00 00 00       | 0 ? II ô% S                                                 |
|                        | 00000038 FA 92 01 00 00               | 0 00 00 00 02 00 00 00 0    | 8 00 00 00 A7 53 B0 5C 73 B0                   | === 0 ú′\$S*\s*\′                                           |
|                        | 00000054 FA 33 C0 8E D0               | BC 00 7C FB B8 C0 07 8      | E D8 E8 16 00 B8 00 0D 8E C0 8 BR(E) 21        | 0 ú3Å∎м  û,Å ∥Øè , ∥Å3ŰÆ                                    |
|                        | 00000070 10 E8 53 00 68               | 00 0D 68 6A 02 CB 8A 1      | 6 24 00 B4 08 CD 13 73 05 B9 10 BB (1) 21227   | F èSh hjEI\$ Is¹ÿÿ∎ñf                                       |
|                        | 0000008C B6 C6 40 66 0F               | 6 D1 80 E2 3F F7 E2 8       | 6 CD CO ED 06 41 66 0F B7 C9                   | 0 ¶Æ@f ¶N∣A?÷A∣IAi Af Ef÷áf£                                |
|                        | 000000A8 00 C3 B4 41 BE               | 3 AA 55 8A 16 24 00 CD 1    | 3 72 OF 81 FB 55 AA 75 09 F6 C1 01 74 04       | FE 06 A'A≫ <sup>2</sup> U∥ \$ I r ∎úU <sup>2</sup> u öA t þ |
|                        | 000000C4 14 00 C3 66 60               | 1 1E 06 66 A1 10 00 66 0    | 3 06 1C 00 66 3B 06 20 00 0F 82 3A 00 1E       | 66 6A Af' fi f f; I: fj                                     |
|                        | 000000E0 00 66 50 06 53               | 66 68 10 00 01 00 80 3      | E 14 00 00 OF 85 OC 00 E8 B3 FF 80 3E 14       | 00 00 fP Sfh  >   e <sup>3</sup> ÿ >                        |
|                        | 000000FC 0F 84 61 00 B4               | 42 8A 16 24 UU 16 1F 8      | B F4 CD 13 66 58 5B 07 66 58 66 58 1F EB       | 2D 66 a B S OI fX fXfX e-f                                  |
|                        | 00000118 33 D2 66 0F B7               | OF 18 00 66 F7 F1 FE C      | 2 8A CA 55 8B DU 55 C1 EA 10 F7 36 1A UU       | 85 D5 301 · 1+npa E1 D1AE +6 0                              |
|                        | 00000134 8A 16 24 00 8A               | LES CULLA UN UN CC BS U     | I 02 CD I3 0F 82 I9 00 8C C0 05 20 00 8E       | CU 55 I S TEAR I, I I IA IAT                                |
|                        | 00000150 FF 05 10 00 FF               | UE UE UU UF 85 6F FF U      | / 1F 66 61 C3 AU F8 U1 E8 U9 UU AU FB U1       | ESUS Y Y DOY TAA Ø E U E                                    |
|                        | Sector 0 of 206324                    | Offset                      | 0 = 235 Block:                                 | n/a Size: n/a                                               |

56. Gulung layar ke bawah untuk mencari FILE1.TXT dan FILE2.TXT, seperti terlihat di bawah.

- 57. Pada Directory Browser, click FILE1.TXT.
- 58. Pada panel bawah memperlihatkan raw hex data pada cluster pertama yang berisi data FILE1.TXT, seperti terlihat di bawah.

| 🚟 WinHex - [Drive E:]  |                                       |                                           |                                           |                                           | 16.8 <u>- D ×</u>                       |
|------------------------|---------------------------------------|-------------------------------------------|-------------------------------------------|-------------------------------------------|-----------------------------------------|
| 🧼 File Edit Search Nav | rigation View Tools Specialist Option | s Window Help                             |                                           |                                           | _ 8 ×                                   |
| 0 🖻 🗏 🖨 🗳 🖄            | o 🖻 🖻 🖻 🎲   🖊 🎄 🤅                     | S 😹 🏘 👘 → 🕀                               | 4 🕂 🛛 🕾 🖓 🎟 🔎                             | >   🖽 ◀  🖆 🖽   🧇                          |                                         |
| Face Data              | N.                                    |                                           |                                           |                                           | 12 files, 3 dir.                        |
| Fig. Ech               | Name 🔺                                | Ext. Size Cre                             | ated Modified                             | Accessed Attr. 1st sector                 | ×                                       |
| rec uga                | SAttrDef                              | 2.5 KB 017                                | 27/2013 12:19: 01/27/2013 12:1            | 9: 01/27/2013 12:19: SH 68,759            |                                         |
|                        |                                       | 0 B 01/                                   | 27/2013 12:19: 01/27/2013 12:1            | 9 01/27/2013 12:19 SH                     | Data Interpreter 🛛 🗶                    |
|                        | SBitmap                               | 25.2 KB 017                               | 27/2013 12:19 01/27/2013 12:1             | 9 01/27/2013 12:19 SH 103,258             | 8 Bit (±): 49                           |
|                        | Boot \$                               | 8.0 KB 017                                | 27/2013 12:19 01/27/2013 12:1             | 9: 01/27/2013 12:19: SH 0                 | 16 Bit (±) 12593                        |
|                        | SLogFile                              | 2.0 MB 017                                | 27/2013 12:19 01/27/2013 12:1             | 9: 01/27/2013 12:19: SH 64,663            | 32 B# (±): 825307441                    |
|                        | .smft                                 | 32.0 KB 017                               | 27/2013 12:19 01/27/2013 12:1             | 9 01/27/2013 12:19 SH 68,775              |                                         |
|                        | SMFTMin SMFTMin                       | 4.0 KB 017                                | 27/2013 12:19: 01/27/2013 12:1            | 9: 01/27/2013 12:19: SH 103,162           |                                         |
|                        |                                       | 08 017                                    | 27/2013 12:19: 01/27/2013 12:1            | 9 01/27/2013 12:19 SH                     |                                         |
|                        | SUpLase                               | 128 KB U17                                | 27/2013 12:19 01/27/2013 12:1             | 9 0172772013 12:19 SH 103,309             |                                         |
|                        | SV olume                              | UB UIZ                                    | 27/2013 12:19 01/27/2013 12:1             | 9 0172772013 12:19 ISH                    |                                         |
|                        |                                       | TYT 1.0 KB 017                            | 27/2013 12:21 01/27/2013 11:1             | 4                                         |                                         |
|                        | THEE2 TAT                             | 1.0 10 10                                 | 072013 12.21 072772013 11.1               | 0 0172772013 12.21 M 00,700               |                                         |
|                        | Offset 0 1 2 3                        | 45678                                     | 9 A B C D E F 1                           | 0 11 12 13 14 15 16 17 18 19              | / 1A 1B 🗸 🔍 🔺                           |
|                        | 02193800 31 31 31 31 3                | 1 31 31 31 31 3                           | 1 31 31 31 31 31 31 3                     | 1 31 31 31 31 31 31 31 31 31 31           | . 31 31 1111111111111111111111111111111 |
|                        | 0219381C 31 31 31 31 3                | 1 31 31 31 31 31 3                        | 1 31 31 31 31 31 31 31 3                  | 1 31 31 31 31 31 31 31 31 31 31           | . 31 31 1111111111111111111111111111111 |
|                        |                                       | $1 \ 31 \ 31 \ 31 \ 31 \ 31 \ 31 \ 31 \ $ | $1 \ 31 \ 31 \ 31 \ 31 \ 31 \ 31 \ 31 \ $ | $1 \ 31 \ 31 \ 31 \ 31 \ 31 \ 31 \ 31 \ $ |                                         |
|                        |                                       | 1 21 21 21 21 21 2                        | 1 21 21 21 21 21 21 21 2                  | 1 31 31 31 31 31 31 31 31 31 31 31        |                                         |
|                        | 0219388C 31 31 31 31 3                | 1 31 31 31 31 31 3                        | 1 31 31 31 31 31 31 31 3                  | 1 31 31 31 31 31 31 31 31 31 31 31        | 31 31 111111111111111111111111111111111 |
|                        | 021938A8 31 31 31 31 3                | 1 31 31 31 31 31 3                        | 1 31 31 31 31 31 31 3                     | 1 31 31 31 31 31 31 31 31 31 31           | 31 31 111111111111111111111111111111111 |
|                        | 021938C4 31 31 31 31 3                | 1 31 31 31 31 3                           | 1 31 31 31 31 31 31 3                     | 1 31 31 31 31 31 31 31 31 31 31           | . 31 31 11111111111111111111111111111   |
|                        | 021938E0 31 31 31 31 3                | 1 31 31 31 31 3                           | 1 31 31 31 31 31 31 3                     | 1 31 31 31 31 31 31 31 31 31 31           | . 31 31 111111111111111111111111111111  |
|                        | 021938FC 31 31 31 31 3                | 1 31 31 31 31 3                           | 1 31 31 31 31 31 31 3                     | 1 31 31 31 31 31 31 31 31 31 31           | . 31 31 11111111111111111111111111111   |
|                        | 02193918 31 31 31 31 3                | 1 31 31 31 31 3                           | 1 31 31 31 31 31 31 3                     | 1 31 31 31 31 31 31 31 31 31 31           | . 31 31 111111111111111111111111111111  |
|                        | 02193934 31 31 31 31 3                | 1 31 31 31 31 3                           | 1 31 31 31 31 31 31 3                     | 1 31 31 31 31 31 31 31 31 31 31           | . 31 31 1111111111111111111111111111111 |
|                        | 02193950 31 31 31 31 3                | 1 31 31 31 31 3                           | 1 31 31 31 31 31 31 3                     | 1 31 31 31 31 31 31 31 31 31 31           | . 31 31 11111111111111111111111111111   |
|                        | Sector 68764 of 206324                | Offset:                                   | 2193800                                   | = 49 Block:                               | n/a Size: n/a                           |

- **59.** Perhatikan tanda icon kuning yang ditandai dengan kotak hijau pada gambar. (Memperlihatkan magnifying glass pada folder). Icon toggles memperlihatkan Directory Browser. Click.
- 60. Directory Browser menghilang, maka kita bisa melihat lebih jelas hex view, seperti di bawah.
- 61. Gulung ke atas beberapa baris pada hex view sehingga bisa terlihat dimana karakter "1" bermula, seperti terlihat di bawah.
- 62. Karakter 1 bermula pada sector. Nomor sector number terlihat pada kiri bawah –pada contoh, bermula pada Sector 68764.

| 🚟 WinHex - [Drive E:]  |                   |                                  |                         |                                          | 16.8 💶 🗙                                |
|------------------------|-------------------|----------------------------------|-------------------------|------------------------------------------|-----------------------------------------|
| 🥪 File Edit Search Nav | rigation View To  | Specialist Options Window Help   |                         |                                          | _ <u>_</u>                              |
| 🗅 🖨 🖶 🖨 🖆              | - in 🖪 🕄 🛛        |                                  | (+ ⇒   2 ≒ 🧼 🖬 🔎        | )   🔠 🖌 🕨 🛅 🖩   🤣                        |                                         |
| Case Data              | Offset            | 0 1 2 3 4 5 6 7 8 9              | A B C D E F 1           | 0 11 12 13 14 15 16 17 18 19 1A 1B       | ✓ Q ▲                                   |
| File Edit              | 02193790          | 00 00 00 00 00 00 00 00 00 00    | 00 00 00 00 00 00 00    | $0 \ 00 \ 00 \ 00 \ 00 \ 00 \ 00 \ 00 \$ |                                         |
|                        | 021937AC          | 00 00 00 00 00 00 00 00 00 00    | 00 00 00 00 00 00 00    | 0 00 00 00 00 00 00 00 00 00 00 00       |                                         |
|                        | 021937C8          | 00 00 00 00 00 00 00 00 00 00    | 00 00 00 00 00 00 00    | 0 00 00 00 00 00 00 00 00 00 00 00       |                                         |
|                        | 021937E4          | 00 00 00 00 00 00 00 00 00 00    | 00 00 00 00 00 00 01    | 0 00 00 00 00 00 00 00 00 00 00 00       |                                         |
| Data Interpreter 🛛 🗵   | 02193800          | 31 31 31 31 31 31 31 31 31 31 31 | 31 31 31 31 31 31 31 31 | 1 31 31 31 31 31 31 31 31 31 31 31 31 31 | 111111111111111111111111111111111111111 |
| 8 Bit (±): 49          | 0219381C          | 31 31 31 31 31 31 31 31 31 31 31 | 31 31 31 31 31 31 31 31 | 1 31 31 31 31 31 31 31 31 31 31 31 31 31 | 111111111111111111111111111111111111111 |
| 16 Bit (±): 12593      | 02193838          | 31 31 31 31 31 31 31 31 31 31 31 | 31 31 31 31 31 31 31 31 | 1 31 31 31 31 31 31 31 31 31 31 31 31 31 | 111111111111111111111111111111111111111 |
| 32 Bit (±): 825307441  | 02193854          | 31 31 31 31 31 31 31 31 31 31 31 | 31 31 31 31 31 31 31 31 | 1 31 31 31 31 31 31 31 31 31 31 31 31 31 | 111111111111111111111111111111111111111 |
|                        | 02193870          | 31 31 31 31 31 31 31 31 31 31 31 | 31 31 31 31 31 31 31 31 | 1 31 31 31 31 31 31 31 31 31 31 31 31 31 | 111111111111111111111111111111111111111 |
|                        | 0219388C          | 31 31 31 31 31 31 31 31 31 31 31 | 31 31 31 31 31 31 31 3: | 1 31 31 31 31 31 31 31 31 31 31 31 31 31 | 111111111111111111111111111111111111111 |
|                        | 021938A8          | 31 31 31 31 31 31 31 31 31 31 31 | 31 31 31 31 31 31 31 31 | 1 31 31 31 31 31 31 31 31 31 31 31 31 31 | 11111111111111111111111111111111        |
|                        | 021938C4          | 31 31 31 31 31 31 31 31 31 31 31 | 31 31 31 31 31 31 31 31 | 1 31 31 31 31 31 31 31 31 31 31 31 31 31 | 11111111111111111111111111111111        |
|                        | 021938E0          | 31 31 31 31 31 31 31 31 31 31 31 | 31 31 31 31 31 31 31 31 | 1 31 31 31 31 31 31 31 31 31 31 31 31 31 | 11111111111111111111111111111111        |
|                        | 021938FC          | 31 31 31 31 31 31 31 31 31 31 31 | 31 31 31 31 31 31 31 31 | 1 31 31 31 31 31 31 31 31 31 31 31 31 31 | 111111111111111111111111111111111111111 |
|                        | 02193918          | 31 31 31 31 31 31 31 31 31 31 31 | 31 31 31 31 31 31 31 31 | 1 31 31 31 31 31 31 31 31 31 31 31 31 31 | 111111111111111111111111111111111111111 |
|                        | 02193934          | 31 31 31 31 31 31 31 31 31 31 31 | 31 31 31 31 31 31 31 31 | 1 31 31 31 31 31 31 31 31 31 31 31 31 31 | 111111111111111111111111111111111111111 |
| 5t                     | 02193950          | 31 31 31 31 31 31 31 31 31 31 31 | 31 31 31 31 31 31 31 31 | 1 31 31 31 31 31 31 31 31 31 31 31 31 31 | 111111111111111111111111111111111111111 |
|                        | 0219396C          | 31 31 31 31 31 31 31 31 31 31 31 | 31 31 31 31 31 31 31 31 | 1 31 31 31 31 31 31 31 31 31 31 31 31 31 | 111111111111111111111111111111111111111 |
|                        | 02193988          | 31 31 31 31 31 31 31 31 31 31 31 | 31 31 31 31 31 31 31 31 | 1 31 31 31 31 31 31 31 31 31 31 31 31 31 | 111111111111111111111111111111111111111 |
|                        | 021939A4          | 31 31 31 31 31 31 31 31 31 31 31 | 31 31 31 31 31 31 31 31 | 1 31 31 31 31 31 31 31 31 31 31 31 31 31 | 111111111111111111111111111111111111111 |
|                        | 021939C0          | 31 31 31 31 31 31 31 31 31 31 31 | 31 31 31 31 31 31 31 31 | 1 31 31 31 31 31 31 31 31 31 31 31 31 31 | 111111111111111111111111111111111111111 |
|                        | 021939DC          | 31 31 31 31 31 31 31 31 31 31 31 | 31 31 31 31 31 31 31 31 | 1 31 31 31 31 31 31 31 31 31 31 31 31 31 | 111111111111111111111111111111111111111 |
|                        | 021939F8          | 31 31 31 31 31 31 31 31 31 31 31 | 31 31 31 31 31 31 31 31 | 1 31 31 31 31 31 31 31 31 31 31 31 31 31 | 111111111111111111111111111111111111111 |
|                        | 02193A14          | 31 31 31 31 31 31 31 31 31 31 31 | 31 31 31 31 31 31 31 31 | 1 31 31 31 31 31 31 31 31 31 31 31 31 31 | 111111111111111111111111111111111111111 |
|                        | 02193A30          | 31 31 31 31 31 31 31 31 31 31 31 | 31 31 31 31 31 31 31 31 | 1 31 31 31 31 31 31 31 31 31 31 31 31 31 | 111111111111111111111111111111111111111 |
|                        | 02193A4C          | 31 31 31 31 31 31 31 31 31 31 31 | 31 31 31 31 31 31 31 31 | 1 31 31 31 31 31 31 31 31 31 31 31 31 31 | 111111111111111111111111111111111111111 |
|                        | 02193A68          | 31 31 31 31 31 31 31 31 31 31 31 | 31 31 31 31 31 31 31 31 | 1 31 31 31 31 31 31 31 31 31 31 31 31 31 | 111111111111111111111111111111111111111 |
|                        | 02193A84          | 31 31 31 31 31 31 31 31 31 31 31 | 31 31 31 31 31 31 31 31 | 1 31 31 31 31 31 31 31 31 31 31 31 31 31 | 111111111111111111111111111111111111111 |
|                        | Sector 68764 of 3 | 3324 Offset                      | 2193800                 | = 49 Block:                              | n/a Sizer n/a                           |
|                        | 00000 00104 011   | Unade                            | 2.00000                 | in proof.                                | 100 0.00. 100                           |

- 63. Gulung ke bawah Hex view sampai ketemu akhir karakter "1".
- 64. Seperti terlihat di bawah, karakter 1 memenuhi satu sector seluruhnya, dan hamper mengisi next sector (68765 pada contoh).

| WinHex - [Drive E:]  |                   |           |                                         |         |        |       |    |          |          |     |              |      |    |      |                |      |       |      |    |      |     |      | 16.8                                    |           |
|----------------------|-------------------|-----------|-----------------------------------------|---------|--------|-------|----|----------|----------|-----|--------------|------|----|------|----------------|------|-------|------|----|------|-----|------|-----------------------------------------|-----------|
| Search Nav           | igation View To   | ols Spec  | ialist                                  | Options | Wind   | ow He | þ  |          |          |     |              |      | _  |      | _              | _    |       |      |    |      |     |      |                                         | - 151 × 1 |
|                      |                   | 1015      | 44                                      |         | 10.5   | 45    | ·  | n 4      | <b>b</b> | 1.0 |              |      | 0  |      | × 4            | •    | en r  | 50 I | 0  |      |     |      |                                         |           |
|                      |                   | ···· 010* | arra                                    | HEX     | NS HEX | ara a |    | <u> </u> |          |     | 1 -          |      | ~  | L LC | <u>л</u> -     | · ·  |       |      | ~  |      |     |      |                                         |           |
| Case Data            | Offset            | 0 1       | . 2                                     | 3 (     | 1 5    | ь 7   | 8  | 9        | A B      | C   | D            | E F  | 10 | 11 1 | 12 13          | 14   | 15    | 16 1 | .7 | 18 1 | 9 1 | A 1B |                                         | -         |
| File E <u>d</u> it   | 021939A4          | 31 31     | . 31                                    | 31 33   | 31     | 31 31 | 31 | 31 3     | 1 31     | 31  | 31 3         | 1 31 | 31 | 31 3 | 31 31          | . 31 | 31    | 31 3 | 31 | 31 3 | 1 3 | 1 31 | 111111111111111111111111111111111111111 |           |
|                      | 021939C0          | 31 31     | . 31                                    | 31 33   | 31     | 31 31 | 31 | 31 3     | 1 31     | 31  | 31 3         | 1 31 | 31 | 31 3 | 31 31          | . 31 | 31    | 31 3 | 31 | 31 3 | 1 3 | 1 31 | 111111111111111111111111111111111111111 |           |
|                      | 021939DC          | 31 31     | . 31                                    | 31 33   | 31     | 31 31 | 31 | 31 3     | 1 31     | 31  | 31 3         | 1 31 | 31 | 31 3 | 31 31          | . 31 | 31    | 31 3 | 31 | 31 3 | 1 3 | 1 31 | 111111111111111111111111111111111111111 |           |
| 1                    | 021939F8          | 31 31     | . 31                                    | 31 33   | 31     | 31 31 | 31 | 31 3     | 1 31     | 31  | 31 3         | 1 31 | 31 | 31 3 | 31 31          | . 31 | 31    | 31 3 | 31 | 31 3 | 1 3 | 1 31 | 111111111111111111111111111111111111111 |           |
| Data Interpreter 🛛 🗶 | 02193A14          | 31 31     | . 31                                    | 31 3:   | 31     | 31 31 | 31 | 31 3     | 1 31     | 31  | 31 3         | 1 31 | 31 | 31 3 | 31 31          | . 31 | 31    | 31 3 | 31 | 31 3 | 1 3 | 1 31 | 111111111111111111111111111111111111111 |           |
| 8 Bit (±): 49        | 02193A30          | 31 31     | . 31                                    | 31 33   | 31     | 31 31 | 31 | 31 3     | 1 31     | 31  | 31 3         | 1 31 | 31 | 31 3 | 31 31          | . 31 | 31    | 31 3 | 31 | 31 3 | 1 3 | 1 31 | 111111111111111111111111111111111111111 |           |
| 16 Bit (±): 49       | 02193A4C          | 31 31     | . 31                                    | 31 33   | 31     | 31 31 | 31 | 31 3     | 1 31     | 31  | 31 3         | 1 31 | 31 | 31 3 | 31 31          | . 31 | 31    | 31 3 | 31 | 31 3 | 1 3 | 1 31 | 111111111111111111111111111111111111111 |           |
| 32 Bit (±): 49       | 02193A68          | 31 31     | . 31                                    | 31 33   | 1 31   | 31 31 | 31 | 31 3     | 1 31     | 31  | 31 3         | 1 31 | 31 | 31 3 | 31 31          | . 31 | 31    | 31 3 | 31 | 31 3 | 1 3 | 1 31 | 111111111111111111111111111111111111111 |           |
|                      | 02193A84          | 31 31     | . 31                                    | 31 33   | 1 31   | 31 31 | 31 | 31 3     | 1 31     | 31  | 31 3         | 1 31 | 31 | 31 3 | 31 31          | . 31 | 31    | 31 3 | 31 | 31 3 | 1 3 | 1 31 | 111111111111111111111111111111111111111 |           |
|                      | 02193AA0          | 31 31     | . 31                                    | 31 33   | 1 31   | 31 31 | 31 | 31 3     | 1 31     | 31  | 31 3         | 1 31 | 31 | 31 3 | 31 31          | . 31 | 31    | 31 3 | 31 | 31 3 | 1 3 | 1 31 | 111111111111111111111111111111111111111 | -         |
|                      |                   | 31 31     | 31                                      | 31 3:   | 1 31   | 31 31 | 31 | 31 3     | 1 31     | 31  | 31 3         | 1 31 | 31 | 31 3 | 31 31          | . 31 | 31    | 31 3 | 31 | 31 3 | 1 3 | 1 31 | 111111111111111111111111111111111111111 |           |
|                      |                   |           | 9 31                                    | 31 3.   | 1 31   | 31 31 | 31 | 31 3     | 1 31     | 31  | 31 3         | 1 31 | 31 | 31 3 | 31 31          | . 31 | 31    | 31 3 | 31 | 31 3 | 1 3 | 1 31 |                                         |           |
|                      | - 14              | 31 31     | 31                                      | 31 3.   | 1 31   | 31 31 | 31 | 31 3     | 1 31     | 31  | 31 3         | 1 31 | 31 | 31 3 | 51 31          | . 31 | 31    | 31 3 | 51 | 31 3 | 1 3 | 1 31 |                                         |           |
|                      | 10                | 31 31     | 31                                      | 31 3.   | 1 31   | 31 31 | 31 | 31 3     | 1 31     | 31  | 31 3         | 1 31 | 31 | 31 3 | 51 31          | . 31 | 31    | 31 3 | 51 | 31 3 | 1 3 | 1 31 |                                         |           |
|                      | 0020              | 31 31     | . 31                                    | 31 3.   | 1 31   | 31 31 | 31 | 31 3     | 1 21     | 21  | 31 3         | 1 31 | 31 | 31 3 | 01 01<br>01 01 | . 31 | 31    | 31 3 | 10 | 31 3 | 1 3 | 1 31 |                                         |           |
|                      | 3848              | 31 31     | 31                                      | 31 3.   | 1 31   | 31 31 | 31 | 31 3     | 1 31     | 31  | 31 3         | 1 31 | 31 | 31 3 | 51 31          | . 31 | 31    | 31 3 | 51 | 31 3 | 1 3 | 1 31 |                                         |           |
|                      | 02103804          | 31 31     | 31                                      | 31 3.   | 1 31   | 31 31 | 31 | 31 3     | 1 31     | 31  | 31 3         | 1 31 | 31 | 31 3 | 1 31           | . 31 | 31    | 31 3 | 1  | 31 3 | 1 3 | 1 31 |                                         |           |
|                      | 02193800          | 21 21     | 21                                      | 31 3.   | 1 21   | 21 21 | 21 | 21 2     | 1 21     | 21  | 31 3<br>31 3 | 1 21 | 21 | 21 2 | 21 21          | . 31 | 21    | 31 3 | 21 | 21 2 | 1 3 | 1 21 |                                         |           |
|                      | 02193890          | 31 31     | 21                                      | 31 3.   | 1 31   | 21 21 | 21 | 31 3     | 1 21     | 21  | 31 3<br>31 3 | 1 31 | 21 | 31 3 | 01 01<br>01 01 | . 31 | 21    | 31 3 | 11 | 31 3 | 1 3 | 1 31 |                                         |           |
|                      | 02193856          | 21 21     | 21                                      | 21 2    | 21     | 21 21 | 21 | 21 2     | 1 21     | 21  | 21 2         | 1 21 | 21 | 21 2 | 01 01          | . 31 | 0.0   | 00 0 | 10 | 00 0 | 0 0 | 0 00 | 1111111111111111111111                  |           |
|                      | 02193004          | 00 00     | 0.00                                    | 00 01   | 0.00   | 00 00 | 00 | 00 0     | 0 00     | 0.0 | 00 0         | 0 00 | 22 | 22 2 | 22 22          | . 00 | 22    | 22 2 | 22 | 22 2 | 2 2 | 2 22 | 222222222222222222222222222222222222222 |           |
|                      | 021936F0          | 22 22     | 2 2 2 2 2 2 2 2 2 2 2 2 2 2 2 2 2 2 2 2 | 22 2    | 2 22   | 22 22 | 22 | 22 2     | 2 22     | 22  | 22 2         | 2 22 | 22 | 22 2 | 2 22           | . 32 | 22    | 22 2 | 22 | 22 2 | 2 3 | 2 32 | 22222222222                             |           |
|                      | 02193020          | 32 32     | . 32                                    | 35 3.   | 2 32   | 35 35 | 32 | 32 3     | 2 32     | 32  | 32 3         | 2 32 | 32 | 32 3 | 22 22          | . 32 | 32    | 32 3 | 22 | 32 3 | 2 3 | 2 32 | 222222222222222222222222222222222222222 |           |
|                      | 02192044          | 22 22     | . 32                                    | 22 2    | 2 22   | 22 22 | 22 | 22 2     | 2 32     | 22  | 22 3         | 2 22 | 22 | 22 2 | 2 22           | . 32 | 22    | 22 2 | 22 | 22 2 | 2 2 | 2 22 | 222222222222222222222222222222222222222 |           |
|                      | 02193044          | 22 22     | . 32                                    | 25 2.   | 2 22   | 22 22 | 22 | 22 2     | 2 22     | 22  | 22 3         | 2 22 | 22 | 22 2 | 22 22          | 22   | 22    | 22 3 | 22 | 22 2 | 2 3 | 2 22 | 222222222222222222222222222222222222222 |           |
|                      | 02193070          | 32 32     | 32                                      | 35 3.   | 2 32   | 35 35 | 32 | 32 3     | 2 32     | 32  | 32 3         | 2 32 | 32 | 32 3 | 22 32          | . 32 | 32    | 32 3 | 22 | 32 3 | 2 3 | 2 32 | 222222222222222222222222222222222222222 |           |
|                      | 02193098          | 32 32     | 32                                      | 32 3    | 2 32   | 35 35 | 32 | 32 3     | 2 32     | 32  | 35 3         | 2 32 | 32 | 32 3 | 22 32          | . 32 | 32    | 32 3 | 22 | 32 3 | 2 3 | 2 32 | 222222222222222222222222222222222222222 |           |
|                      | 021/00/0          | 02 32     |                                         | 02 01   |        | 02 02 | 32 | 02 0     | - 52     | 02  | 02 0         | 2 32 | 52 |      | ~ Ji           | . 52 | 52    | 02 0 | ~~ | 02 0 | 2 3 | 2 32 |                                         | <b>-</b>  |
|                      | Sector 68765 of 2 | 205324    |                                         |         |        | Offse | t  |          |          | 219 | 3BE7         |      |    |      |                | = 4  | 9 Blo | ock: |    |      |     |      | n/a Size:                               | n/a       |
|                      |                   |           |                                         |         |        |       |    |          |          |     | _            |      |    |      |                |      | -     |      |    |      | _   |      |                                         |           |

### Simpan Screen Image

- 65. Pastikan screen memperlihatkan hex view yang menampilkan akhir dari karakter "1", beberapa bytes nol, dan awal dari karakter "2", sepereti di atas.
- 66. Tekan tombol PrintScrn untuk mengkopi seluruh desktop ke clipboard.

HARUS SUBMIT FULL-SCREEN IMAGE UNTUK MENDAPATKAN POIN MAKSIMAL!

67. Simpan dengan nama "NamaKamu\_ Proj8a".

#### Melihat FILE2.TXT menggunakan WinHex

- 68. Gulung layar ke bawah untuk mencari akhir karakter "2".
- 69. Maka akan terlihat pola yang sama, memenuhi satu sector, dan hamper mengisi sector berikutnya, seperti berikut.

| 🚟 WinHex - [Drive E:]  |                        |                                           |                            |                                     |                                         |
|------------------------|------------------------|-------------------------------------------|----------------------------|-------------------------------------|-----------------------------------------|
| 🥪 File Edit Search Nav | igation View Tools Sj  | Specialist Options Window Help            |                            |                                     | _ <u>5</u> ×                            |
| D 🖻 🗏 🖨 🗳 🖄            | 🗆 🗠 💼 💼 🗤 101-         | 📅   🏘 🚓 🕼 💒 👭   -                         | • 🕂 🗢 🚽 🕺 🕰 💭 🖬            | 🔎 🛛 🛋 🖡 🏷 🛍 🔛                       |                                         |
| Case Data              | Offset 0               | 0 1 2 3 4 5 6 7                           | 8 9 A B C D E F            | 10 11 12 13 14 15 16 17 18 19 1.    | . 1B 🗸 🔍 🔺                              |
| File Edit              | 02193E04 32            | 2 32 32 32 32 32 32 32 32                 | 32 32 32 32 32 32 32 32    | 32 32 32 32 32 32 32 32 32 32 32 32 | 32 22222222222222222222222222222222     |
|                        | 02193E20 32            | 2 32 32 32 32 32 32 32 32                 | 32 32 32 32 32 32 32 32    | 32 32 32 32 32 32 32 32 32 32 32 32 | 32 22222222222222222222222222222222     |
|                        | 02193E3C 32            | 2 32 32 32 32 32 32 32 32 3               | 32 32 32 32 32 32 32 32 32 | 32 32 32 32 32 32 32 32 32 32 32 32 | 32 222222222222222222222222222222222    |
|                        | 02193E58 32            | 2 32 32 32 32 32 32 32 32 3               | 32 32 32 32 32 32 32 32 32 | 32 32 32 32 32 32 32 32 32 32 32 32 | 32 22222222222222222222222222222222     |
| Data Interpreter 🗵     | 02193E74 32            | 2 32 32 32 32 32 32 32 32 3               | 32 32 32 32 32 32 32 32 32 | 32 32 32 32 32 32 32 32 32 32 32 32 | 32 22222222222222222222222222222222     |
| 8 Bit (±): 50          | 02193E90 32            | 2 32 32 32 32 32 32 32 32 3               | 32 32 32 32 32 32 32 32 32 | 32 32 32 32 32 32 32 32 32 32 32 32 | 32 222222222222222222222222222222222    |
| 16 Bit (±): 50         | 02193EAC 32            | 2 32 32 32 32 32 32 32 32 3               | 32 32 32 32 32 32 32 32 32 | 32 32 32 32 32 32 32 32 32 32 32 32 | 32 222222222222222222222222222222222    |
| 32 Bit (±): 50         | 02193EC8 32            | 2 32 32 32 32 32 32 32 32 3               | 32 32 32 32 32 32 32 32 32 | 32 32 32 32 32 32 32 32 32 32 32 32 | 32 222222222222222222222222222222222    |
|                        | 02193EE4 32            | 2 32 32 32 32 32 32 32 32 3               | 32 32 32 32 32 32 32 32 32 | 32 32 32 32 32 32 32 32 32 32 32 32 | 32 2222222222222222222222222222222      |
|                        | 02193F00 32            | 2 32 32 32 32 32 32 32 32 3               | 32 32 32 32 32 32 32 32 32 | 32 32 32 32 32 32 32 32 32 32 32 32 | 32 22222222222222222222222222222222222  |
|                        | 02193F1C 32            | $2 \ 32 \ 32 \ 32 \ 32 \ 32 \ 32 \ 32 \ $ | 32 32 32 32 32 32 32 32 32 | 32 32 32 32 32 32 32 32 32 32 32 32 | 32 222222222222222222222222222222222222 |
|                        | 02193F38 32            | $2 \ 32 \ 32 \ 32 \ 32 \ 32 \ 32 \ 32 \ $ | 32 32 32 32 32 32 32 32 32 | 32 32 32 32 32 32 32 32 32 32 32 32 | 32 222222222222222222222222222222222222 |
|                        | 02193554 32            | 2 32 32 32 32 32 32 32 32 32              | 32 32 32 32 32 32 32 32 32 | 32 32 32 32 32 32 32 32 32 32 32 32 | 32 222222222222222222222222222222222222 |
|                        | 02193570 32            | 2 32 32 32 32 32 32 32 32 32              | 32 32 32 32 32 32 32 32 32 | 32 32 32 32 32 32 32 32 32 32 32 32 | 32 222222222222222222222222222222222222 |
|                        | 02193F8C 32            | 2 32 32 32 32 32 32 32 32 32              | 32 32 32 32 32 32 32 32 32 | 32 32 32 32 32 32 32 32 32 32 32 32 | 32 222222222222222222222222222222222222 |
|                        | 02193FA8 32            | 2 32 32 32 32 32 32 32 32 32              | 32 32 32 32 32 32 32 32 32 | 32 32 32 32 32 32 32 32 32 32 32 32 | 32 222222222222222222222222222222222222 |
|                        | 02193FC4 32            | 2 32 32 32 32 32 32 32 32 3               | 32 32 32 32 32 32 32 32 32 |                                     |                                         |
|                        | 02193FE0 32            | 2 32 32 32 32 32 32 32 32 32              |                            |                                     | 00 22222222                             |
|                        | 02193FFC 00            |                                           |                            |                                     | 00                                      |
|                        | 02194010 00            |                                           |                            |                                     | 00                                      |
|                        | 02194054 00            |                                           |                            |                                     | 00                                      |
|                        | 02194060 00            |                                           |                            |                                     | 00                                      |
|                        | 02194088 00            |                                           |                            |                                     | 00                                      |
|                        | 02194084 00            |                                           |                            |                                     | 00                                      |
|                        | 02194000 00            |                                           |                            |                                     | 00                                      |
|                        | 021940DC 00            |                                           |                            |                                     | 00                                      |
|                        | 021940F8 00            |                                           |                            |                                     | 00                                      |
|                        |                        |                                           |                            |                                     |                                         |
|                        | Sector 68767 of 206324 | 24 Offset:                                | 2193FE7                    | = 50 Block:                         | n/a Size: n/a                           |

70. Berikut ringkasan data layout:

Sector Contents ----- 68764 1s 68765 1s and 0s 68766 2s 68767 2s and 0s

Pada kanan atas WinHex terdapat tombol X, seperti terlihat di gambar. Click tombol X bagian bawah. Tutup "New Volume" drive. Click tombol X yang lain. Untuk menutup WinHex.

### Menambah File FILE1.TXT

- 71. Pada komputer virtual, click Start, "My Computer".
- 72. Double-click icon "New Volume" untuk membuka volume.
- 73. Double-click icon **FILE1.TXT** untuk membuka file di Notepad.
- 74. Pada Notepad, click Edit, "Select All", seperti di gambar.
- 75. Di Notepad, click Edit, Copy.
- 76. Di Notepad, click Edit, Paste.
- 77. Di Notepad, click Edit, Paste lagi.
- 78. Di Notepad, click File, Save.
- 79. Tutup Notepad.

#### Melihat File Fragmen di WinHex

- 80. Pada komputer virtual, click Start, "All Programs", WinHex.
- 81. Dari menu WinHex, click Tools, "Open Disk...".

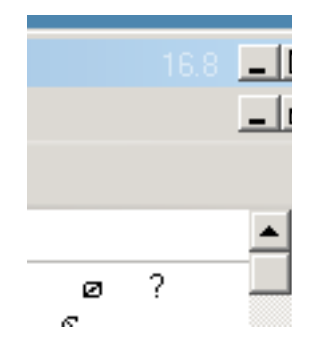

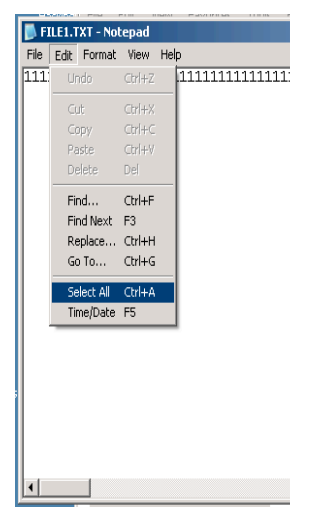

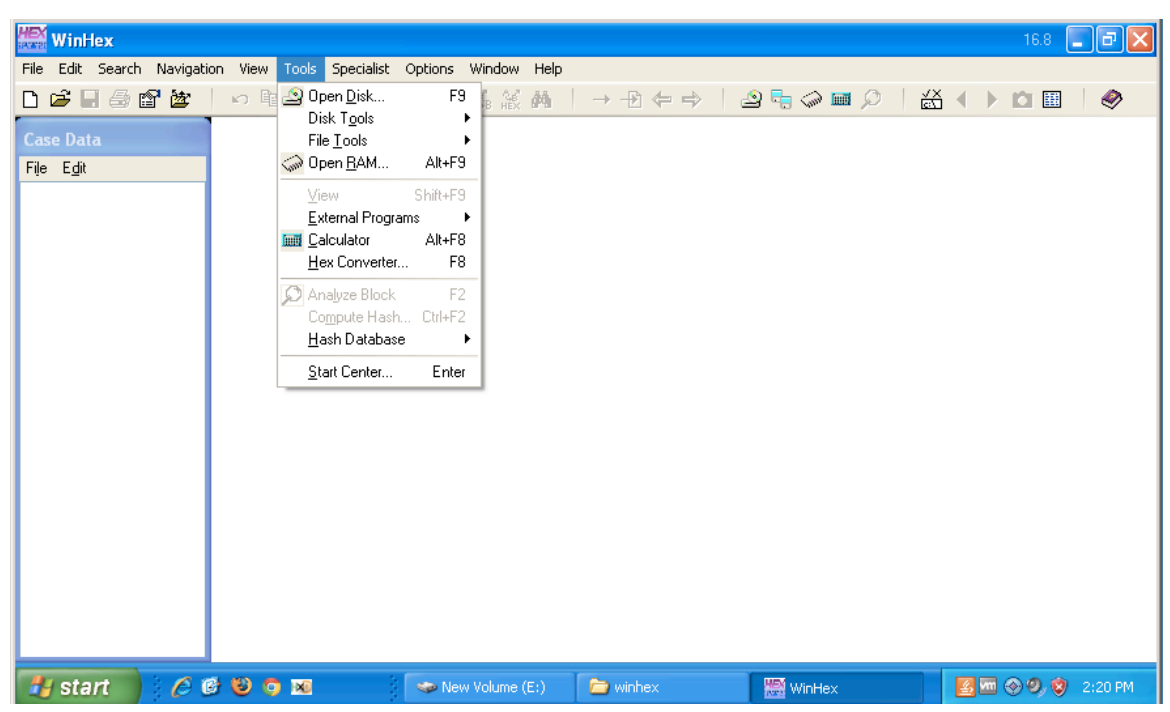

- 82. Pada kotak "Edit Disk", click "New Volume", dan click tombol OK.
- 83. Dari menu WinHex, click View, Show, "Directory Browser".
- 84. Kotak pops up yang menampilkan snapshot sudah digunakan, seperti pada gambar. Directory Browser sebenarnya bekerja dari copy data yang disebut Snapshot, bukan dari original disk.
- 85. Kita barusan merubah disk, sehingga snapshot yang lama menjadi tidak akurat.
- 86. Jadi click "Take a new one".
- 87. Panel Directory Browser muncul di taengah atas jendela.
- 88. Gulung ke bawah untuk mencari FILE1.TXT dan FILE2.TXT.
- 89. Pada Directory Browser, click FILE1.TXT.
- 90. Perhatikan FILE1 sekarang berukuran 2.0 KB, seperti berikut.

| 🚟 WinHex - [Drive E]   |                                        |                                                  |                                        |                                                       |                                         |  |
|------------------------|----------------------------------------|--------------------------------------------------|----------------------------------------|-------------------------------------------------------|-----------------------------------------|--|
| 🥪 File Edit Search Nat | rigation View Tools Specialist Options | Window Help                                      |                                        |                                                       | _ @ ×                                   |  |
| 🗅 🚅 🗏 🎒 😭 🖄            | - 🕫 🛍 🖻 🐘 🛔 🗛 🙏 🕯                      | \$ ∰ ∰   → +Ð 😓                                  | 🔿   ⊴ 堤 🥥 🎟 🔎   👸 🖣                    | ۰ 🗈 🗉 🛛 🤌                                             |                                         |  |
| Case Data              | N.                                     |                                                  | 0 min. ago                             |                                                       | 12 files, 3 dir.                        |  |
| Ella Eslà              | Name 🔺                                 | Ext. Size Created                                | Modified Accessed                      | Attr. 1st sector                                      | ×                                       |  |
| nie cyk                | \$AttrDef                              | 2.5 KB 01/27/20                                  | 13 12:19: 01/27/2013 12:19: 01/27/2013 | 12:19: SH 68,759                                      |                                         |  |
|                        |                                        | 0 B 01/27/20                                     | 13 12:19: 01/27/2013 12:19: 01/27/2013 | 12:19: SH                                             |                                         |  |
|                        | Bitmap                                 | 25.2 KB 01/27/20                                 | 13 12:19: 01/27/2013 12:19: 01/27/2013 | 12:19: SH 103,258                                     |                                         |  |
| Data Interpreter 🛛 📕   | Boot \$                                | 8.0 KB 01/27/20                                  | 13 12:19: 01/27/2013 12:19: 01/27/2013 | 12:19: SH 0                                           |                                         |  |
| 8 Bit (±): 49          | SLogFile                               | 2.0 MB 01/27/20                                  | 13 12:19: 01/27/2013 12:19: 01/27/2013 | 12:19: SH 64,663                                      |                                         |  |
| 16 Bit (±): 12593      |                                        | 32.0 KB 01/27/20                                 | 13 12:19: 01/27/2013 12:19: 01/27/2013 | 12:19: SH 68,775                                      |                                         |  |
| 32 Bit (±): 825307441  | SMFTMirr \$                            | 4.0 KB 01/27/20                                  | 13 12:19: 01/27/2013 12:19: 01/27/2013 | 12:19: SH 103,162                                     |                                         |  |
|                        |                                        | 0 B 01/27/20                                     | 13 12:19: 01/27/2013 12:19: 01/27/2013 | 12:19: SH                                             |                                         |  |
|                        | SUpCase                                | 128 KB 01/27/20                                  | 13 12:19: 01/27/2013 12:19: 01/27/2013 | 12:19: SH 103,309                                     |                                         |  |
|                        | Volume                                 | 0 B 01/27/20                                     | 13 12:19: 01/27/2013 12:19: 01/27/2013 | 12:19: ISH                                            |                                         |  |
|                        | FILE1.TXT                              | TXT 2.0 KB 01/27/20                              | 13 12:21: 01/27/2013 15:59: 01/27/2013 | 15:59: IA 68,764                                      |                                         |  |
|                        | FILE2.TXT                              | TXT 1.0 KB 01/27/20                              | 13 12:21: 01/27/2013 11:15: 01/27/2013 | 12:21: A 68,766                                       | <b>•</b>                                |  |
|                        | Offset 0 1 2 3                         | 1567894                                          | A B C D E F 10 11 12 13                | 14 15 16 17 18 19 1A 1H                               | 3 🗸 🔍 🔺                                 |  |
|                        | 02193800 31 31 31 31 3                 | 31 31 31 31 31 31 31                             | 1 31 31 31 31 31 31 31 31 31 31        | 31 31 31 31 31 31 31 31 31                            | 1 1111111111111111111111111111111111111 |  |
|                        | 0219381C 31 31 31 31 3                 | 1 31 31 31 31 31 31                              | 1 31 31 31 31 31 31 31 31 31 31        | 31 31 31 31 31 31 31 31 31                            | 111111111111111111111111111111111111111 |  |
|                        | 02193838 31 31 31 31 3                 | 31 31 31 31 31 31 31                             | 1 31 31 31 31 31 31 31 31 31 31        | 31 31 31 31 31 31 31 31 31                            | 111111111111111111111111111111111111111 |  |
|                        | 02193854 31 31 31 31 3                 | 1 31 31 31 31 31 31                              | 1 31 31 31 31 31 31 31 31 31 31        | 31 31 31 31 31 31 31 31 31                            | 11111111111111111111111111111111        |  |
|                        | 02193870 31 31 31 31 3                 | 1 31 31 31 31 31 31                              | 1 31 31 31 31 31 31 31 31 31 31        | 31 31 31 31 31 31 31 31                               | 1111111111111111111111111111111111111   |  |
|                        | 0219388C 31 31 31 31 3                 | 31 31 31 31 31 31 31                             | 1 31 31 31 31 31 31 31 31 31 31        | 31 31 31 31 31 31 31 31 31                            | 111111111111111111111111111111111111111 |  |
|                        | 021938A8 31 31 31 31 3                 | . 31 31 31 31 31 31                              | 1 31 31 31 31 31 31 31 31 31 31        | 31 31 31 31 31 31 31 31 31                            | 111111111111111111111111111111111111111 |  |
|                        | 021938C4 31 31 31 31 3                 | 1 31 31 31 31 31 31 31                           | 1 31 31 31 31 31 31 31 31 31 31 31     | 31 31 31 31 31 31 31 31 31                            | 1 1111111111111111111111111111111111111 |  |
|                        | 021938E0 31 31 31 31 3                 | 1 31 31 31 31 31 31 31                           | 1 31 31 31 31 31 31 31 31 31 31 31     | 31 31 31 31 31 31 31 31 31                            | 111111111111111111111111111111111111111 |  |
|                        | 021938FC 31 31 31 31 3                 |                                                  |                                        |                                                       |                                         |  |
|                        |                                        | 1 31 31 31 31 31 31 31<br>1 31 31 31 31 31 31 31 |                                        |                                                       |                                         |  |
|                        |                                        | L 31 31 31 31 31 31 31 31                        | 1 01 01 01 01 01 01 01 01 01 01 01     | 01 01 01 01 01 01 01 01 01<br>01 01 01 01 01 01 01 01 |                                         |  |
|                        | 31 31 31 31 31 3                       | . SI SI SI SI SI SI                              |                                        | 51 51 51 51 51 51 51 51                               | · · · · · · · · · · · · · · · · · · ·   |  |
| <u> </u>               | Sector 68764 of 206324                 | Offset:                                          | 2193800                                | = 49 Block:                                           | n/a Size: n/a                           |  |

L

- 91. Click icon kuning untuk menyembunyikan Directory Browser, seperti yang dilakukan sebelumnya.
- 92. Gulung ke bawah melewati dua sectors karakter "1".
- 93. Gulung ke bawah melewati dua sectors karakter "2".
- 94. Seharusnya ada dua sectors karakter "1" yang lain di bawah karakter "2" seperti terlihat di bawah ini.
- 95. Ringkasan data layout:

| Sector | Contents  |
|--------|-----------|
|        |           |
| 68764  | 1s        |
| 68765  | 1s        |
| 68766  | 2s        |
| 68767  | 2s and 0s |
| 68768  | 1s        |
| 68769  | 1s and 0s |
|        |           |

### **Melihat MFT Record**

96. Click icon kuning kecil untuk melihat Directory Browser lain.

- 97. Gulung ke bawah.
- 98. Klik kanan FILE2.TXT.

99. Pada context menu, click Navigation, "Go To FILE Record", sperti di gambar berikut ini.

| 🚟 WinHex - [Drive E:]  |                                       |                            |                                               | 168 <u>- D ×</u>                        |
|------------------------|---------------------------------------|----------------------------|-----------------------------------------------|-----------------------------------------|
| 🥪 File Edit Search Nav | igation View Tools Specialist Options | Window Help                |                                               | _ <u>-</u> <u>-</u> ×                   |
| 🗅 🚅 🗟 🎒 🕍              | 🗆 🕫 🛍 🖻 🔛 🗍 👫 🥼 🖞                     | : ‱ 桷 │ → ⊕ ⇔ │            | ♀ 🗯 🔎 🖬 🔎 🛗 🗮 🗎 🍕                             | >                                       |
| Case Data              | <u>\</u>                              |                            | 3 min. ago                                    | 12 files, 3 dir.                        |
| File Edit              | Name 🔺                                | Ext. Size Created          | Modified Accessed Attr. 1s                    | t sector                                |
| · -                    | AttrDef                               | 2.5 KB 01/27/2013 12:1     | 9: 01/27/2013 12:19: 01/27/2013 12:19: SH     | 68,759                                  |
|                        |                                       | 0 B 01/27/2013 12:1        | 9: 01/27/2013 12:19: 01/27/2013 12:19: SH     |                                         |
|                        | 📃 \$Bitmap                            | 25.2 KB 01/27/2013 12:1    | 9 01/27/2013 12:19 01/27/2013 12:19 SH        | 03,258                                  |
| Data Interpreter 🛛 📕   | SBoot \$                              | 8.0 KB 01/27/2013 12:1     | 9 01/27/2013 12:19 01/27/2013 12:19 SH        | 0                                       |
| 8 Bit (±): 50          | SLogFile                              | 2.0 MB 01/27/2013 12:1     | 9: 01/27/2013 12:19: 01/27/2013 12:19: SH     | 64,663                                  |
| 16 Bit (±): 12850      |                                       | 32.0 KB 01/27/2013 12:1    | 9: 01/27/2013 12:19: 01/27/2013 12:19: SH     | 68,775                                  |
| 32 Bit (±): 842150450  | SMFTMirr \$                           | 4.0 KB 01/27/2013 12:1     | 9: 01/27/2013 12:19: 01/27/2013 12:19: SH     | 03,162                                  |
|                        |                                       | 0 B 01/27/2013 12:1        | 9: 01/27/2013 12:19: 01/27/2013 12:19: SH     |                                         |
|                        | SUpCase                               | 128 KB 01/27/2013 12:1     | 9: 01/27/2013 12:19: 01/27/2013 12:19: SH     | 03,309                                  |
|                        | SVolume                               | 0 B 01/27/2013 12:1        | 9: 01/27/2013 12:19: 01/27/2013 12:19: ISH    |                                         |
|                        | FILE1.TXT                             | TXT 2.0 KB 01/27/2013 12:2 | 21 01/27/2013 15:59 01/27/2013 15:59 IA       | 68,764                                  |
|                        | FILEZ IXI                             | 1.0 KB 01/2//2013 12:2     | 21: U172772013 11:15 U17                      |                                         |
|                        | Offset 0 1 2 3 4                      | 56789AB                    | C D E F 10 11 Viewer Programs                 | 🔸 1A 1B 🗸 🔍                             |
|                        | 02193C00 32 32 32 32 32               | 32 32 32 32 32 32 32 32    | 32 32 32 32 32 32 Open                        | 32 32 222222222222222222222222222222222 |
|                        | 02193C1C 32 32 32 32 32               | 32 32 32 32 32 32 32 32    | 32 32 32 32 32 32 32                          | 32 32 222222222222222222222222222222222 |
|                        | 02193C38 32 32 32 32 32               | 32 32 32 32 32 32 32 32    | 32 32 32 32 32 32 32 32 into                  | 2 32 32 2222222222222222222222222222222 |
|                        | 02193C54 32 32 32 32 32               | 32 32 32 32 32 32 32 32    | 32 32 32 32 32 32 32 Hide                     | • 32 32 22222222222                     |
|                        | 02193C70 32 32 32 32 32               | 32 32 32 32 32 32 32 32    | 32 32 32 32 32 32 32 Mavigation               | Go to beginning or nie 2222222222       |
|                        | 02193C8C 32 32 32 32 32               | 32 32 32 32 32 32 32 32    | 32 32 32 32 32 32 32 Greate Hash Set          | List Clusters 222222222                 |
|                        | U2193CA8 32 32 32 32 32 32            | 32 32 32 32 32 32 32 32    | 32 32 32 32 32 32 32 Wipe Securely            | G0 T0 FILE Record 2222222222            |
|                        |                                       | 32 32 32 32 32 32 32 32    | 32 32 32 32 32 32 32 - Comu "01/27/2012 12/21 | " Find parent object 2222222222         |
|                        | 02173CE0 32 32 32 32 32 32            | 32 32 32 32 32 32 32 32    | 32 32 32 32 32 32 32 32 Copy U1/2//2013 12:21 | See selected item from volume root      |
|                        | 02193010 32 32 32 32 32 32            | 32 32 32 32 32 32 32 32    | 32 32 32 32 32 32 32 32 32 32 32 32 32 3      | 32 3 Jump to Jom # 1222222222           |
|                        |                                       | 32 32 32 32 32 32 32 32    | 32 32 32 32 32 32 32 32 32 32 32 32 32 3      | 32 3 Sathurssard offent 222222222       |
|                        | 02193050 32 32 32 32 32 32            | 32 32 32 32 32 32 32 32    | 32 32 32 32 32 32 32 32 32 32 32 32 32 3      | 32 3 Denote with the 2222222222         |
|                        |                                       |                            |                                               | v v v v v v v v v v v v v v v v v v v   |
| <u> </u>               | Sector 68766 of 206324                | Offset:                    | 2193C00 = 50 Block:                           | n/a Size: n/a                           |
|                        |                                       |                            |                                               |                                         |

100. Master File Table (MFT) record berisi informasi tentang FILE2.TXT.

101. Tiap MFT record berawal dengan text ASCII "FILE0".

102. Arahkan ke text, sehingga tampilan menjadi seperti pada gambar berikut.

| 🚟 WinHex - [Drive E:]  |                   |                |         |         |       |       |       |                      |          |       |            |                    |              |      |          |                 |       |               |      | 16.8 | - II X |
|------------------------|-------------------|----------------|---------|---------|-------|-------|-------|----------------------|----------|-------|------------|--------------------|--------------|------|----------|-----------------|-------|---------------|------|------|--------|
| 🥪 File Edit Search Nav | vigation View To  | ols Specialist | Options | Window  | Help  |       |       |                      |          |       |            |                    |              |      |          |                 |       |               |      |      | _ 8 ×  |
| 🗅 🚅 🗏 🖨 🗳 🖄            | i in 🛍 🛍 🛙        | 1012 🖉         | ላ 🧥 😘   | HEX 🐴   |       | 🖻 💠 🖻 | ) 🗳   | } 🖏 👘 🖩              |          | ž     | <b>∢ ≻</b> | Ď 🖽                |              | >    |          |                 |       |               |      |      |        |
| Case Data              | Offset            | 0 1 2          | 3 4     | 5 6     | 7 8   | 9 A   | B C   | DEF                  | 10       | 11 12 | 13 14      | 15 16              | 5 17         | 18 1 | 9 1A 1B  | Q               |       |               |      |      | •      |
| File Edit              | 0219C600          | 46 49 4C       | 45 3    | 00 03 0 | 00 F6 | 20 10 | 00 00 | 00 00 00             | 01       | 00 01 | 00 38      | 3 00 01            | 00           | 58 0 | 1 00 00  | FILE0 ö         |       |               | 8    | Х    |        |
|                        | 0219C61C          | 00 04 00       | 00 00   | 00 00   | 00 00 | 00 00 | 00 04 | 00 00 00             | 1E       | 00 00 | 00 09      | 9 00 00            | 00 (         | 00 0 | 0 00 00  |                 |       |               |      |      |        |
|                        | 0219C638          | 10 00 00       | 00 60   | 00 00 1 | 00 00 | 00 00 | 00 00 | 00 00 00             | 48       | 00 00 | 00 18      | 8 00 00            | 00 (         | 8A 3 | 7 A4 DE  | <b>`</b>        |       | н             |      | ∎7¤Þ |        |
|                        | 0219C654          | CB FC CD       | 01 FB   | 89 81 4 | A2 C2 | FC CD | 01 13 | 5C 1D D8             | C8       | FC CD | 01 8A      | A 37 A4            | I DE         | CB F | 'C CD 01 | EüI û∎oĂi       | I \   | ØÉüÍ          | ∎7¤⊧ | Eüİ  |        |
| Data Interpreter 🛛 🗵   | 0219C670          | 20 00 00       | 00 00   | 00 00 1 | 00 00 | 00 00 | 00 00 | 00 00 00             | 00       | 00 00 | 00 04      | 01 00              | 0 00         | 00 0 | 0 00 00  |                 |       |               |      |      |        |
| 8 Bit (±): 48          | 0219C68C          | 00 00 00       | 00 00   | 00 00 1 | 00 00 | 00 00 | 00 30 | 00 00 00             | 70       | 00 00 | 00 00      | 0 00 00            | 00           | 00 0 | 0 02 00  | _               | 0     | P             |      |      |        |
| 16 Bit (±): 48         | 02190648          | 54 00 00       | 00 18   | 00 01 0 | 00 05 | 00 00 | 00 00 | 00 05 00             | 8A<br>OD | 37 A4 | DE CE      | B FC CL            | 0 01         | 8A 3 | 7 A4 DE  | T               | ÷     | [7A]<br>≪⊳∺∵≠ | ÞEul | удр  |        |
| 32 Bit (±): 196656     | 02190604          | CB FC CD       | A8 10   | 37 A4 I | DE CB | FC CD | 00 00 | 37 A4 DE             | CB       | BC CD | 01 00      | 00 00              | 00 00        | 45 0 | 0 00 00  | Eul 74PE0       | 1 10  | PEul          | тт   | E 0  |        |
|                        | 0219C6E0          | 00 00 00       | 00 00   | 00 00 0 | 00 20 |       | 00 00 | 00 00 00             | 40       | 03 46 | 00 45      | 00 40              | . 00         | 45 0 | 0 32 00  | TVT             |       |               | ΤL   | E 2  |        |
|                        | 021908FC          | 26 00 54       | 00 50   | 00 54 0 | 00 00 |       | 00 00 | 00 00 00<br>00 00 00 | 40       |       | 00 01      | . 00 00<br>1 00 00 | 000          | 00 0 | 4 00 00  |                 |       | л<br>a        |      |      | -      |
|                        | 02190724          |                | 00 00   | 02 00 1 | 00 01 | 00 00 | 00 50 | 00 00 00             | - 40     | 00 00 | 00 00      | 02 95              | , 00<br>, 00 | 01 0 | 0 01 00  | ~               | à     | 4             | 1.   |      |        |
|                        | 02190750          | 77 77 77       | FF 82   | 79 47   | 11 00 | 00 00 | 00 00 | 00 00 00             | 00       | 00 00 | 00 00      | 00 00              | 00           | 00 0 | 0 00 00  | 0000106         | 0     |               |      |      |        |
|                        | 02190760          | 00 00 00       | 00 00   | 00 00 1 | 00 00 | 00 00 | 00 00 | 00 00 00             | 00       | 00 00 | 00 00      | 00 00              | 00           | 00 0 | 0 00 00  | ,,,,,,,,,       |       |               |      |      |        |
|                        | 0219C788          | 00 00 00       | 00 00   | 00 00 1 | 00 00 | 00 00 | 00 00 | 00 00 00             | 00       | 00 00 | 00 00      | 0 00 00            | 0 00         | 00 0 | 0 00 00  |                 |       |               |      |      |        |
|                        | 0219C7A4          | 00 00 00       | 00 00   | 00 00 1 | 00 00 | 00 00 | 00 00 | 00 00 00             | 00       | 00 00 | 00 00      | 0 00 00            | 00           | 00 0 | 0 00 00  |                 |       |               |      |      |        |
|                        | 0219C7C0          | 00 00 00       | 00 00   | 00 00   | 00 00 | 00 00 | 00 00 | 00 00 00             | 00       | 00 00 | 00 00      | 0 00 00            | 00 0         | 00 0 | 0 00 00  |                 |       |               |      |      |        |
|                        | 0219C7DC          | 00 00 00       | 00 00   | 00 00 0 | 00 00 | 00 00 | 00 00 | 00 00 00             | 00       | 00 00 | 00 00      | 0 00 00            | 00 (         | 00 0 | 0 00 00  |                 |       |               |      |      |        |
|                        | 0219C7F8          | 00 00 00       | 00 00   | 00 09 0 | 00 00 | 00 00 | 00 00 | 00 00 00             | 00       | 00 00 | 00 00      | 0 00 00            | 00 (         | 00 0 | 0 00 00  |                 |       |               |      |      |        |
|                        | 0219C814          | 00 00 00       | 00 00   | 00 00 0 | 00 00 | 00 00 | 00 00 | 00 00 00             | 00       | 00 00 | 00 00      | 0 00 00            | 00 (         | 00 0 | 0 00 00  |                 |       |               |      |      |        |
|                        | 0219C830          | 00 00 00       | 00 00   | 00 00 0 | 00 00 | 00 00 | 00 00 | 00 00 00             | 00       | 00 00 | 00 00      | 0 00 00            | 00 0         | 00 0 | 0 00 00  |                 |       |               |      |      |        |
|                        | 0219C84C          | 00 00 00       | 00 00   | 00 00 1 | 00 00 | 00 00 | 00 00 | 00 00 00             | 00       | 00 00 | 00 00      | 0 00 00            | 00 (         | 00 0 | 0 00 00  |                 |       |               |      |      |        |
|                        | 0219C868          | 00 00 00       | 00 00   | 00 00 1 | 00 00 | 00 00 | 00 00 | 00 00 00             | 00       | 00 00 | 00 00      | 0 00 00            | 00 (         | 00 0 | 0 00 00  |                 |       |               |      |      |        |
|                        | 0219C884          | 00 00 00       | 00 00   | 00 00 1 | 00 00 | 00 00 | 00 00 | 00 00 00             | 00       | 00 00 | 00 00      | 0 00 00            | 0 00         | 00 0 | 0 00 00  |                 |       |               |      |      |        |
|                        | 0219C8A0          | 00 00 00       | 00 00   | 00 00 1 | 00 00 | 00 00 | 00 00 | 00 00 00             | 00       | 00 00 | 00 00      | 0 00 00            | 0 00         | 00 0 | 0 00 00  |                 |       |               |      |      |        |
|                        | 0219C8BC          | 00 00 00       | 00 00   | 00 00 1 | 00 00 | 00 00 | 00 00 | 00 00 00             | 00       | 00 00 | 00 00      | 0 00 00            | 0 00         | 00 0 | 0 00 00  |                 |       |               |      |      |        |
|                        | 02190808          | 00 00 00       | 00 00   | 00 00 0 | 00 00 | 00 00 | 00 00 | 00 00 00             | 00       | 00 00 | 00 00      | , ,, ,, ,,         | 000          | 00 0 |          |                 |       |               |      |      |        |
|                        | 02190884          | 00 00 00       | 00 00   | 00 00 1 | 00 00 | 00 00 | 00 00 | 00 00 00             | 00       | 00 00 | 00 00      | 00 00              | 00           | 00 0 | 0 00 00  |                 |       |               |      |      | -1     |
|                        | Sector 68835 of 2 | 206324         |         | Of      | fset  |       | 219   | C604                 |          |       | = 4        | 18 Block           |              |      | 2"       | 90600 - 2190604 | Size: |               |      |      | 5      |
|                        |                   |                |         |         |       |       |       |                      |          |       |            |                    |              |      |          |                 |       |               |      |      |        |

#### **MFT Record Header**

- 103. MFT Record dimulai dengan 56-byte header.
- 104. Yang kita butuhkan menghitung 56 bytes dari titik ini. Akan lebih mudah dengan hanya menampilkan 16 bytes tiap baris
- 105. Dari menu WinHex, click **Options**, **General**.
- 106. Pada sisi kanan, di tengah, masukkan 16 pada kotak "bytes per line", seperti terlihat di bawah.

| 107. Chek OK.                                                                                                    |                                                                                                    |                                                                                                    |
|----------------------------------------------------------------------------------------------------|----------------------------------------------------------------------------------------------------|----------------------------------------------------------------------------------------------------|
| neral Uptions                                                                                                    |                                                                                                    |                                                                                                    |
| <ul> <li>Restore last window arrangement<sup>3</sup></li> <li>recent documents in list</li> <li>Items in Windows context menu<sup>3</sup></li> <li>Allow multiple program instances<sup>3</sup></li> <li>Do not update file time</li> <li>Open data windows maximized</li> <li>WinHex context menu</li> <li>Show file icons<sup>3</sup></li> <li>Save program settings in .cfg file<sup>3</sup></li> </ul> | Folder for temporary files:<br>C:\DDCUME^1\Student\LOC<br>Folder for images and backup files:<br>C:\DDCUME^1\Student\LOC<br>Default when adding images<br>Folder for cases and projects:<br><br>Folder for templates and scripts:<br><br>Ender for internal back database | Generate 0x 0000A with Enter<br>Generate Tabs with Tab key<br>C0x20 substitute character:<br>Display bytes as text one by one<br>Hexadecimal offsets<br>Virtual addresses in RAM editor<br>Display page separators <sup>3</sup><br>16 bytes per line<br>3 bytes groups |
| <ul> <li>Number partitions by disk location</li> <li>Auto-detect deleted partitions</li> <li>Sector reading cache</li> <li>Check for surplus sectors</li> <li>Alternative disk access method <sup>3</sup></li> <li>Substitute pattern for unreadable sectors:<br/>UNREADABLESECTOR</li> </ul>                                                                                                    | Gallery: Show pictures in archives<br>Gallery: Allow auxiliary thumbnails<br>Preferred thumbnail size: 80                                                                                                    | Search hit highlighting in File mode <sup>3</sup> Auto coloring for FILE records etc. <sup>2</sup> Block background color:     Record background color:     Annotation color:     Highl. modified bytes:     Font: Courier                                             |
| <u>Q</u> K C <u>a</u> ncel                                                                                                    |                                                                                                    | Notation <u>H</u> elp                                                                                                    |

- 108. WinHex sekarang menampilkan hanya 16 bytes tiap baris, di beri label 0 meskipun F pada baris "Offset" di atas menu, seperti terlihat di gambar bawah.
- 109. Click pada byte: **46** pertama.
- 110. Tekan Shift key dan tekan panah ke bawah di keyboard tiga kali. Perintah ini memilih tiga baris dari 16 bytes dari total of 48 bytes.
- 111. Tekan dan tahan Shift key, tekan panah kanan sampai bytes 0 hingga 7 pada baris tersebut.

| 🗱 WinHex - [Drive E:]  |                   |              |         |      |     |      |     |      |                 |    |            |    |    |     |      |     |                       |     |       |          |
|------------------------|-------------------|--------------|---------|------|-----|------|-----|------|-----------------|----|------------|----|----|-----|------|-----|-----------------------|-----|-------|----------|
| 🥪 File Edit Search Nav | igation View Too  | ols Spe      | cialist | Opti | ons | Win  | wob | Help | )               |    |            |    |    |     |      |     |                       |     |       |          |
| 🗅 🖻 🖩 🎒 🖆 🕍            | i in 📭 😤 🛙        | 1015<br>n117 | (jul    | 1.8  | 25  | A.P. | ¢4  |      | $\rightarrow$ - | 1  | <b>þ</b> = | ⇒  | 6  | 9 6 | 6    | ə 📖 | Ø                     | ÷ è | ( )   | <b>C</b> |
| Case Data              | Offset            | 0            | 1 2     | 3    | 4   | 5    | 6   | 7    | 8               | 9  | A          | в  | С  | D   | E    | F   | <ul> <li>Q</li> </ul> |     |       |          |
| File Edit              | 0219C600          | 46 4         | 9 4C    | 45   | 30  | 00   | 03  | 00   | F6              | 20 | 10         | 00 | 00 | 00  | 00   | 00  | FILEO                 | ö   |       |          |
| 140 236                | 0219C610          | 01 0         | 0 01    | 00   | 38  | 00   | 01  | 00   | 58              | 01 | 00         | 00 | 00 | 04  | 00   | 00  | 8                     | Х   |       |          |
|                        | 0219C620          | 00 0         | 0 00    | 00   | 00  | 00   | 00  | 00   | 04              | 00 | 00         | 00 | 1E | 00  | 00   | 00  |                       |     |       |          |
|                        | 0219C630          | 09 0         | 0 00    | 00   | 00  | 00   | 00  | 00   | 10              | 00 | 00         | 00 | 60 | 00  | 00   | 00  |                       |     |       |          |
| Data Interpreter       | 0219C640          | 00 0         | 0 00    | 00   | 00  | 00   | 00  | 00   | 48              | 00 | 00         | 00 | 18 | 00  | 00   | 00  |                       | Η   |       |          |
| 8 Bit (+): 0           | 0219C650          | 8A 3         | 7 A4    | DE   | CB  | FC   | CD  | 01   | FB              | 89 | 81         | A2 | C2 | FC  | CD   | 01  | ∎7¤ÞËüÍ               | û   | ∎¢Åü1 | :        |
| 16 Bit (+): 4096       | 0219C660          | 13 5         | C 1D    | D8   | C8  | FC   | CD  | 01   | 8A              | 37 | Α4         | DE | CB | FC  | CD   | 01  | ∖ ØÈüÍ                | 17  | ¤þËu1 | :        |
| 32 Bit (+): 4096       | 0219C670          | 20 0         | 0 00    | 00   | 00  | 00   | 00  | 00   | 00              | 00 | 00         | 00 | 00 | 00  | 00   | 00  |                       |     |       |          |
|                        | 0219C680          | 00 0         | 0 00    | 00   | 04  | 01   | 00  | 00   | 00              | 00 | 00         | 00 | 00 | 00  | 00   | 00  |                       |     |       |          |
|                        | 0219C690          | 00 0         | 0 00    | 00   | 00  | 00   | 00  | 00   | 30              | 00 | 00         | 00 | 70 | 00  | 00   | 00  |                       | 0   | P     |          |
|                        | 0219C6A0          | 00 0         | 0 00    | 00   | 00  | 00   | 02  | 00   | 54              | 00 | 00         | 00 | 18 | 00  | 01   | 00  |                       | Т   |       |          |
|                        | 0219C6B0          | 05 0         | 0 00    | 00   | 00  | 00   | 05  | 00   | 8A              | 37 | Α4         | DE | CB | FC  | CD   | 01  |                       | 17  | ¤þËu1 | :        |
|                        | 0219C6C0          | 8A 3         | 7 À4    | DE   | CB  | FC   | CD  | 01   | 8A              | 37 | Α4         | DE | CB | FC  | CD   | 01  | ¶7¤þËüÍ               | 17  | ¤þËu1 | :        |
|                        | 0219C6D0          | 8A 3         | 7 À4    | DE   | CB  | FC   | CD  | 01   | 00              | 00 | 00         | 00 | 00 | 00  | 00   | 00  | 7¤ÞÉü1                |     |       |          |
|                        | 0219C6E0          | 00 0         | 0 00    | 00   | 00  | 00   | 00  | 00   | 20              | 00 | 00         | 00 | 00 | 00  | 00   | 00  |                       |     |       |          |
|                        | 0219C6F0          | 09 0         | 3 46    | 00   | 49  | 00   | 4C  | 00   | 45              | 00 | 32         | 00 | 2E | 00  | 54   | 00  | FII                   | Ε   | 2.1   | :        |
|                        | 0219C700          | 58 0         | 0 54    | 00   | 00  | 00   | 00  | 00   | 80              | 00 | 00         | 00 | 48 | 00  | 00   | 00  | Х Т                   |     | н     |          |
|                        | 0219C710          | 01 0         | 0 00    | 00   | 00  | 00   | 03  | 00   | 00              | 00 | 00         | 00 | 00 | 00  | 00   | 00  |                       |     |       |          |
|                        | 0219C720          | 01 0         | 0 00    | 00   | 00  | 00   | 00  | 00   | 40              | 00 | 00         | 00 | 00 | 00  | 00   | 00  |                       | 0   |       |          |
|                        | 0219C730          | 00 0         | 4 00    | 00   | 00  | 00   | 00  | 00   | E8              | 03 | 00         | 00 | 00 | 00  | 00   | 00  |                       | è   |       |          |
|                        | 0219C740          | E8 0         | 3 00    | 00   | 00  | 00   | 00  | 00   | 31              | 02 | 9E         | 0C | 01 | 00  | 01   | 00  | è                     | 1   |       |          |
|                        | 0219C750          | FF F         | F FF    | FF   | 82  | 79   | 47  | 11   | 00              | 00 | 00         | 00 | 00 | 00  | 00   | 00  | ÿÿÿÿ∎yG               | ;   |       |          |
|                        | 0219C760          | 00 0         | 0 00    | 00   | 00  | 00   | 00  | 00   | 00              | 00 | 00         | 00 | 00 | 00  | 00   | 00  |                       |     |       |          |
|                        | 0219C770          | 00 0         | 0 00    | 00   | 00  | 00   | 00  | 00   | 00              | 00 | 00         | 00 | 00 | 00  | 00   | 00  |                       |     |       |          |
|                        | 0219C780          | 00 0         | 0 00    | 00   | 00  | 00   | 00  | 00   | 00              | 00 | 00         | 00 | 00 | 00  | 00   | 00  |                       |     |       |          |
|                        | 0219C790          | 00 0         | 0 00    | 00   | 00  | 00   | 00  | 00   | 00              | 00 | 00         | 00 | 00 | 00  | 00   | 00  |                       |     |       |          |
|                        | 0219C7A0          | 00 0         | 0 00    | 00   | 00  | 00   | 00  | 00   | 00              | 00 | 00         | 00 | 00 | 00  | 00   | 00  |                       |     |       |          |
|                        | 0219C7B0          | 00 0         | 0 00    | 00   | 00  | 00   | 00  | 00   | 00              | 00 | 00         | 00 | 00 | 00  | 00   | 00  |                       |     |       |          |
|                        |                   |              |         |      |     |      |     |      |                 |    |            |    |    |     |      |     |                       |     |       | •        |
|                        | Sector 68835 of 2 | 06324        |         |      |     |      |     | Offs | set:            |    |            |    |    | 21  | 9063 | 7   |                       |     |       | = 0      |

112. Perintah ini memilih 56 bytes dari MFT record header, seperti terlihat di bawah.

#### Informasi Standard (10\$nbsp;00\$nbsp;00\$nbsp;00)

113. Pada next section merupakan bagian "Standard Information".

114. Tiap section dari MFT dimulai dengan empat-byte identifier—pada contoh 10 00 00 00.

115. Jenis MFT attribute bisa dilihat di sini, from <u>http://grayscale-</u>

research.org/new/pdfs/NTFS%20forensics.pdf

| Attribute Name        | Hexidecimal Value |
|-----------------------|-------------------|
| Unused                | 0x00              |
| Standard Information  | 0x10              |
| File Name             | 0x30              |
| Object ID             | 0x40              |
| Security Descriptor   | 0x50              |
| Volume Name           | 0x60              |
| Volume Information    | 0x70              |
| Data                  | 0x80              |
| Index Root            | 0x90              |
| Index Allocation      | 0xa0              |
| Bitmap                | 0xb0              |
| Reparse Point         | 0xc0              |
| EA Information        | 0xd0              |
| EA                    | 0xe0              |
| Property Set          | 0xf0              |
| Logged Utility Stream | 0x100             |

#### Figure 2.7 MFT Record Attribute Type Table

116. Pada empat bytes berikutnya mengindikasikan panjang section, dalam hexadecimal, dimulai dengan least significant byte.

117. Selanjutnya delapan bytes yang disorot di bawah ini memperlihatkan Standard Information section panjang 60 bytes.

|                  |                   | 1         | 3       | 0       | 5    |     |      |            |    |    |    |    |     |      |     |            |      | _   |       |            |
|------------------|-------------------|-----------|---------|---------|------|-----|------|------------|----|----|----|----|-----|------|-----|------------|------|-----|-------|------------|
| lex - [Drive E:] |                   |           |         |         |      |     |      |            |    |    |    |    |     |      |     |            |      |     |       |            |
| Edit Search Nav  | rigation View Too | ols Speci | alist ( | Options | Wind | low | Help |            |    |    |    |    |     |      |     |            |      |     |       |            |
| D 🖼 🗏 🖨 🖆 🖄      | l in 🗈 🖀 🛙        | 010       | ġ9      | HEX 2   | в    | 茵   |      | <b>→</b> - | •  | ;  | ⇒  | 6  | 9 6 | 5    | 2 🔟 | Ω          | 1    | ă · | • •   | <b>(</b> ) |
| Case Data        | Offset            | 0 1       | 2       | 3 4     | 5    | 6   | 7    | 8          | 9  | Å  | в  | С  | D   | E    | F   | ~          |      | Г   |       |            |
| File Edit        | 0219C600          | 46 49     | 4C      | 45 30   | 00   | 03  | 00   | F6         | 20 | 10 | 00 | 00 | 00  | 00   | 00  | FIL        | ΞO   | ö   |       |            |
| 140 524          | 0219C610          | 01 00     | 01      | 00 38   | 00   | 01  | 00   | 58         | 01 | 00 | 00 | 00 | 04  | 00   | 00  |            | 8    | Х   |       |            |
|                  | 0219C620          | 00 00     | 00      | 00 00   | 00   | 00  | 00   | 04         | 00 | 00 | 00 | 1E | 00  | 00   | 00  |            |      |     |       |            |
|                  | 0219C630          | 09 00     | 00      | 00 00   | 00   | 00  | 00   | 10         | 00 | 00 | 00 | 60 | 00  | 00   | 00  |            |      |     | `     |            |
| Data Interpreter | 0219C640          | 00 00     | 00      | 00 00   | 00   | 00  | 00   | 48         | 00 | 00 | 00 | 18 | 00  | 00   | 00  |            |      | Η   |       |            |
| 8 Bit (+): 0     | 0219C650          | 8A 37     | À4      | DE CB   | FC   | CD  | 01   | FB         | 89 | 81 | ₿2 | C2 | FC  | CD   | 01  | [7¤]       | pËüÍ | û   | I¢Åü  | 1          |
| 16 Bit (+): 0    | 0219C660          | 13 5C     | 1D      | D8 C8   | FC   | CD  | 01   | 8Å         | 37 | Α4 | DE | CB | FC  | CD   | 01  | 1          | ðÈüÍ | 17  | /¤þËü | 1          |
| 32 Bit (±): 0    | 0219C670          | 20 00     | 00      | 00 00   | 00   | 00  | 00   | 00         | 00 | 00 | 00 | 00 | 00  | 00   | 00  |            |      |     |       |            |
|                  | 0219C680          | 00 00     | 00      | 00 04   | 01   | 00  | 00   | 00         | 00 | 00 | 00 | 00 | 00  | 00   | 00  |            |      |     |       |            |
|                  | 0219C690          | 00 00     | 00      | 00 00   | 00   | 00  | 00   | 30         | 00 | 00 | 00 | 70 | 00  | 00   | 00  |            |      | 0   | P     |            |
|                  | 0219C6A0          | 00 00     | 00      | 00 00   | 00   | 02  | 00   | 54         | 00 | 00 | 00 | 18 | 00  | 01   | 00  |            |      | Т   |       |            |
|                  | 0219C6B0          | 05 00     | 00      | 00 00   | 00   | 05  | 00   | 8A         | 37 | Α4 | DE | CB | FC  | CD   | 01  |            |      | 17  | /¤þÉu | Í          |
|                  | 0219C6C0          | 8A 37     | À4      | DE CB   | FC   | CD  | 01   | 8Å         | 37 | Α4 | DE | CB | FC  | CD   | 01  | [7¤]       | ₽ËüÍ | 17  | /¤þEu | 1          |
|                  | 0219C6D0          | 8A 37     | À4      | DE CB   | FC   | CD  | 01   | 00         | 00 | 00 | 00 | 00 | 00  | 00   | 00  | [7¤]       | ÞÉüÍ |     |       |            |
|                  | 0219C6E0          | 00 00     | 00      | 00 00   | 00   | 00  | 00   | 20         | 00 | 00 | 00 | 00 | 00  | 00   | 00  |            |      |     |       |            |
|                  | 0219C6F0          | 09 03     | 46      | 00 49   | 00   | 4C  | 00   | 45         | 00 | 32 | 00 | 2E | 00  | 54   | 00  | F          | ΙL   | Е   | 2.    | Т          |
| +                | 0219C700          | 58 00     | 54      | 00 00   | 00   | 00  | 00   | 80         | 00 | 00 | 00 | 48 | 00  | 00   | 00  | ΧТ         |      | ı   | Н     |            |
|                  | 0219C710          | 01 00     | 00      | 00 00   | 00   | 03  | 00   | 00         | 00 | 00 | 00 | 00 | 00  | 00   | 00  |            |      |     |       |            |
|                  | 0219C720          | 01 00     | 00      | 00 00   | 00   | 00  | 00   | 40         | 00 | 00 | 00 | 00 | 00  | 00   | 00  |            |      | 0   |       |            |
|                  | 0219C730          | 00 04     | 00      | 00 00   | 00   | 00  | 00   | E8         | 03 | 00 | 00 | 00 | 00  | 00   | 00  |            |      | è   |       |            |
|                  | 0219C740          | E8 03     | 00      | 00 00   | 00   | 00  | 00   | 31         | 02 | 9E | 0C | 01 | 00  | 01   | 00  | è          | _    | 1   | •     |            |
|                  | 0219C750          | FF FF     | FF      | FF 82   | 79   | 47  | 11   | 00         | 00 | 00 | 00 | 00 | 00  | 00   | 00  | <b>AAA</b> | j∎yG |     |       |            |
|                  | 0219C760          | 00 00     | 00      | 00 00   | 00   | 00  | 00   | 00         | 00 | 00 | 00 | 00 | 00  | 00   | 00  |            |      |     |       |            |
|                  | 0219C770          | 00 00     | 00      | 00 00   | 00   | 00  | 00   | 00         | 00 | 00 | 00 | 00 | 00  | 00   | 00  |            |      |     |       |            |
|                  | 0219C780          | 00 00     | 00      | 00 00   | 00   | 00  | 00   | 00         | 00 | 00 | 00 | 00 | 00  | 00   | 00  |            |      |     |       |            |
|                  | 0219C790          | 00 00     | 00      | 00 00   | 00   | 00  | 00   | 00         | 00 | 00 | 00 | 00 | 00  | 00   | 00  |            |      |     |       |            |
|                  | 0219C7A0          | 00 00     | 00      | 00 00   | 00   | 00  | 00   | 00         | 00 | 00 | 00 | 00 | 00  | 00   | 00  |            |      |     |       |            |
|                  | 0219C7B0          | 00 00     | 00      | 00 00   | 00   | 00  | 00   | 00         | 00 | 00 | 00 | 00 | 00  | 00   | 00  |            |      |     |       | - 1        |
|                  | Sector 68835 of 2 | 06324     |         |         |      |     | Offe | etr        |    |    |    |    | 21  | 9063 | F   |            |      |     |       | =          |
| <u></u>          | 00000 0000 012    | 00027     |         |         |      |     | 0113 | <u> </u>   |    |    |    |    | 21  |      |     |            |      |     |       | - (        |

118. Sorot seluruh Standard Information section. Terdiri dari enam baris 16 bytes, seperti terlihat di bawah.

| 25 | Point |
|----|-------|
|    |       |

| 🚟 WinHex - [Drive E:]  |                   |           |       |       |    |      |     |      |            |     |     |    |    |     |      |     |         |     |       |     |
|------------------------|-------------------|-----------|-------|-------|----|------|-----|------|------------|-----|-----|----|----|-----|------|-----|---------|-----|-------|-----|
| 🧼 File Edit Search Nav | igation View Too  | ls Specia | alist | Optic | ns | Wind | low | Help |            |     |     |    |    |     |      |     |         |     |       |     |
| 🗅 😅 🗐 🎒 🕍              | in 🖪 😭 🛛          | 010       | ĝġ    | HEX   | 25 | HEX  | 44  |      | <b>→</b> - | Ð < | ₽ = | ⇒  | 6  | 9 6 | 5    | 2 🔟 | Q d     | × ř |       | î 🖩 |
| Case Data              | Offset            | 0 1       | 2     | 3     | 4  | 5    | 6   | 7    | 8          | 9   | A   | В  | С  | D   | E    | F   | × 🔍     |     |       |     |
| File Edit              | 0219C600          | 46 49     | 4C    | 45    | 30 | 00   | 03  | 00   | F6         | 20  | 10  | 00 | 00 | 00  | 00   | 00  | FILEO   | ö   |       |     |
| 140 624                | 0219C610          | 01 00     | 01    | 00    | 38 | 00   | 01  | 00   | 58         | 01  | 00  | 00 | 00 | 04  | 00   | 00  | 8       | X   |       |     |
|                        | 0219C620          | 00 00     | 00    | 00    | 00 | 00   | 00  | 00   | 04         | 00  | 00  | 00 | 1E | 00  | 00   | 00  |         |     |       |     |
|                        | 0219C630          | 09 00     | 00    | 00    | 00 | 00   | 00  | 00   | 10         | 00  | 00  | 00 | 60 | 00  | 00   | 00  |         |     | `     |     |
| Data Interpreter       | 0219C640          | 00 00     | 00    | 00    | 00 | 00   | 00  | 00   | 48         | 00  | 00  | 00 | 18 | 00  | 00   | 00  |         | H   |       |     |
| 8 Bit (+): 0           | 0219C650          | 8A 37     | À4    | DE    | CB | FC   | CD  | 01   | FB         | 89  | 81  | A2 | C2 | FC  | CD   | 01  | 7¤ÞEu1  | û   | ∣¢ÅüÍ |     |
| 16 Bit (+): 12288      | 0219C660          | 13 5C     | 1D    | D8    | C8 | FC   | CD  | 01   | 8À         | 37  | À4  | DE | CB | FC  | CD   | 01  | ∖ ØÈü1  | 17  | ¤þEuÍ |     |
| 32 Bit (±): 12288      | 0219C670          | 20 00     | 00    | 00    | 00 | 00   | 00  | 00   | 00         | 00  | 00  | 00 | 00 | 00  | 00   | 00  |         |     |       |     |
|                        | 0219C680          | 00 00     | 00    | 00    | 04 | 01   | 00  | 00   | 00         | 00  | 00  | 00 | 00 | 00  | 00   | 00  |         |     |       |     |
|                        | 0219C690          | 00 00     | 00    | 00    | 00 | 00   | 00  | 0    | 30         | 00  | 00  | 00 | 70 | 00  | 00   | 00  |         | 0   | P     |     |
|                        | 0219C6A0          | 00 00     | 00    | 00    | 00 | 00   | 02  | 00   | 54         | 00  | 00  | 00 | 18 | 00  | 01   | 00  |         | Т   |       |     |
|                        | 0219C6B0          | 05 00     | 00    | 00    | 00 | 00   | 05  | 00   | 8À         | 37  | Δ4  | DE | CB | FC  | CD   | 01  |         | 17  | ¤þEuÍ |     |
|                        | 0219C6C0          | 8A 37     | À4    | DE    | CB | FC   | CD  | 01   | 8A         | 37  | À4  | DE | CB | FC  | CD   | 01  | 7¤þEul  | 17  | ¤þEuÍ |     |
|                        | 0219C6D0          | 8A 37     | À4    | DE    | CB | FC   | CD  | 01   | 00         | 00  | 00  | 00 | 00 | 00  | 00   | 00  | 7¤ÞEu1  |     |       |     |
|                        | 0219C6E0          | 00 00     | 00    | 00    | 00 | 00   | 00  | 00   | 20         | 00  | 00  | 00 | 00 | 00  | 00   | 00  |         |     |       |     |
|                        | 0219C6F0          | 09 03     | 46    | 00    | 49 | 00   | 4C  | 00   | 45         | 00  | 32  | 00 | 2E | 00  | 54   | 00  | FII     | . E | 2.T   |     |
| 8                      | 0219C700          | 58 00     | 54    | 00    | 00 | 00   | 00  | 00   | 80         | 00  | 00  | 00 | 48 | 00  | 00   | 00  | Х Т     |     | H     |     |
|                        | 0219C710          | 01 00     | 00    | 00    | 00 | 00   | 03  | 00   | 00         | 00  | 00  | 00 | 00 | 00  | 00   | 00  |         | _   |       |     |
|                        | 0219C720          | 01 00     | 00    | 00    | 00 | 00   | 00  | 00   | 40         | 00  | 00  | 00 | 00 | 00  | 00   | 00  |         | (U  |       |     |
|                        | 0219C730          | 00 04     | 00    | 00    | 00 | 00   | 00  | 00   | E8         | 03  | 00  | 00 | 00 | 00  | 00   | 00  |         | è   | -     |     |
|                        | 02190740          | E8 03     | 00    | 00    | 00 | 00   | 00  | 00   | 31         | 02  | 9E  | UC | 01 | 00  | 01   | 00  | e       | 1   |       |     |
|                        | 02190750          | FF FF     | FF    | FF    | 82 | 79   | 47  | 11   | 00         | 00  | 00  | 00 | 00 | 00  | 00   | 00  | AAAA AG | ,   |       |     |
|                        | 02190760          | 00 00     | 00    | 00    | 00 | 00   | 00  | 00   | 00         | 00  | 00  | 00 | 00 | 00  | 00   | 00  |         |     |       |     |
|                        | 02190770          | 00 00     | 00    | 00    | 00 | 00   | 00  | 00   | 00         | 00  | 00  | 00 | 00 | 00  | 00   | 00  |         |     |       |     |
|                        | 02190780          | 00 00     | 00    | 00    | 00 | 00   | 00  | 00   | 00         | 00  | 00  | 00 | 00 | 00  | 00   | 00  |         |     |       |     |
|                        | 02190790          | 00 00     | 00    | 00    | 00 | 00   | 00  | 00   | 00         | 00  | 00  | 00 | 00 | 00  | 00   | 00  |         |     |       |     |
|                        | 0219C/AU          | 00 00     | 00    | 00    | 00 | 00   | 00  | 00   | 00         | 00  | 00  | 00 | 00 | 00  | 00   | 00  |         |     |       |     |
|                        | 0219C/B0          | 00 00     | 00    | 00    | 00 | 00   | 00  | 00   | 00         | 00  | 00  | 00 | 00 | 00  | 00   | 00  |         |     |       | -   |
|                        | Sector 68835 of 2 | 06324     |       |       |    |      |     | Offs | et:        |     |     |    |    | 21  | 9069 | 7   |         |     |       | = 0 |

#### **File Name section**

- 119. Section berikutnya dimulai dengan 30 00 00 00 dan panjang 70 bytes, seperti terlihat di bawah.
- 120. Pilih section tersebut.
- 121. Perhatikan nama file yang terbaca di akhir section: FILE2.TXT.
- 122. Karakter ini merupakan karakter Unicode, terdapat 00 byte setelah setiap karakter yang terbaca.

| Hex - [Drive E:]   |                   |                |                |             |                |                 |     |
|--------------------|-------------------|----------------|----------------|-------------|----------------|-----------------|-----|
| e Edit Search Na   | vigation View To  | ols Specialist | Options Window | Help        |                |                 |     |
| □ 🛎 🖩 🖨 🖀 🕍        | 🗠 🗈 🛍 🛛           | a 101          | 4 🏩 🕾 🔬 🏘      |             | 🔿 🗏 🙆 🖣 🥥 🖬    | > ∴ 益 ↓ ▷       | 111 |
| Care Data          | Offset            | 0 1 2          | 3 4 5 6        | 7 8 9 A     | BCDEF          | × 3             | •   |
| Els E-D            | 02190600          | 46 49 40       | 45 30 00 03    | 00 F6 20 10 | 00 00 00 00 00 | FILEO Ö         |     |
| Life E dir         | 02190610          | 01 00 01       | 00 38 00 01    | 00 58 01 00 | 00 00 04 00 00 | 8 X             |     |
|                    | 0219C620          | 00 00 00       | 00 00 00 00    | 00 04 00 00 | 00 1E 00 00 00 |                 |     |
|                    | 0219C630          | 09 00 00       | 00 00 00 00    | 00 10 00 00 | 00 60 00 00 00 | `               |     |
| Data Interpreter X | 0219C640          | 00 00 00       | 00 00 00 00    | 00 48 00 00 | 00 18 00 00 00 | Н               |     |
| 0 Pà (a): 0        | 0219C650          | 8A 37 A4       | DE CB FC CD    | 01 FB 89 81 | A2 C2 FC CD 01 | 7¤þËüÍ û ∣∘ÅüÍ  |     |
| 16 Bit (+): -32768 | 0219C660          | 13 5C 1D       | D8 C8 FC CD    | 01 8A 37 A4 | DE CB FC CD 01 | ∖ ØÈüÍ ∎7¤þËüÍ  |     |
| 32 Bit (±): 32768  | 0219C670          | 20 00 00       | 00 00 00 00    | 00 00 00 00 | 00 00 00 00 00 |                 |     |
|                    | 0219C680          | 00 00 00       | 00 04 01 00    | 00 00 00 00 | 00 00 00 00 00 |                 | _   |
|                    | 0219C690          | 00 00 00       | 00 00 00 00    | 00 30 00 00 | 00 70 00 00 00 | 0 p             |     |
|                    | 0219C6A0          | 00 00 00       | 00 00 00 02    | 00 54 00 00 | 00 18 00 01 00 | Т               |     |
|                    | 0219C6B0          | 05 00 00       | 00 00 00 05    | 00 8A 37 A4 | DE CB FC CD 01 | ∎7¤ÞËüÍ         |     |
|                    | 0219C6C0          | 8A 37 A4       | DE CB FC CD    | 01 8Å 37 Å4 | DE CB FC CD 01 | ¶7¤þEüÍ ¶7¤þEüÍ |     |
|                    | 0219C6D0          | 8A 37 A4       | DE CB FC CD    | 01 00 00 00 | 00 00 00 00 00 | 7¤þÉúÍ          |     |
|                    | 0219C6E0          | 00 00 00       | 00 00 00 00    | 00 20 00 00 | 00 00 00 00 00 |                 |     |
|                    | 0219C6F0          | 09 03 46       | 00 49 00 4C    | 00 45 00 32 | 00 2E 00 54 00 | FILE2.T         |     |
| H I                | 0219C700          | 58 00 54       | 00 00 00 00    | 00 80 00 00 | 00 48 00 00 00 | ХТ Н            |     |
|                    | 0219C710          | 01 00 00       | 00 00 00 03    | 00 00 00 00 | 00 00 00 00 00 |                 |     |
|                    | 0219C720          | 01 00 00       | 00 00 00 00    | 00 40 00 00 | 00 00 00 00 00 | 0               |     |
|                    | 0219C730          | 00 04 00       | 00 00 00 00    | 00 E8 03 00 | 00 00 00 00 00 | è               |     |
|                    | 0219C740          | E8 03 00       |                | 00 31 02 9E | OC 01 00 01 00 | è 11            |     |
|                    | 0219C750          | FF FF FF       | FF 82 79 47    | 11 00 00 00 | 00 00 00 00 00 | yyyy∎yG         |     |
|                    | 0219C760          | 00 00 00       | 00 00 00 00    | 00 00 00 00 | 00 00 00 00 00 |                 |     |
|                    | 0219C770          | 00 00 00       | 00 00 00 00    | 00 00 00 00 | 00 00 00 00 00 |                 |     |
|                    | 02190780          | 00 00 00       |                | 00 00 00 00 |                |                 |     |
|                    | 02190790          |                |                |             |                |                 |     |
|                    | 0219C7A0          |                |                |             |                |                 |     |
|                    | 0219C7B0          | 00 00 00       | 00 00 00 00    | 00 00 00 00 | 00 00 00 00 00 |                 | -   |
| <u> </u>           | Sector 68835 of 2 | 06324          |                | Offset:     | 219C707        |                 | = 0 |

#### **Data Section**

123. Section berikutnya dimulai sengan 80 00 00 00 dan panjang 48 bytes, seperti terlihat di bawah.

124. Section ini menunjukkan dimana data sebenarnya disimpan di disk.

125. Pilih section tersebut.

| 🚟 WinHex - [Drive E:]   |                   |                    |             |             |                |                  |
|-------------------------|-------------------|--------------------|-------------|-------------|----------------|------------------|
| 🥪 File Edit Search Navi | igation View Too  | ols Specialist Opt | ions Window | Help        |                |                  |
| 🗅 🖻 🗏 🎒 🖆 🕍             | 60 🗈 🔒 🛛          | 101 A              | . 16 💒 🖊    | → - 🔁 😓 🖻   | > 🛛 🚑 🤤 🛄      | 🛛 💒 🔸 🕨 🛄        |
| Case Data               | Offset            | 0 1 2 3            | 4 5 6       | 7 8 9 A     | BCDEF          | A 100 A          |
| File E <u>d</u> it      | 0219C600          | 46 49 4C 45        | 30 00 03    | 00 F6 20 10 | 00 00 00 00 00 | FILE0 ö          |
|                         | 0219C610          | 01 00 01 00        | 38 00 01    | 00 58 01 00 | 00 00 04 00 00 | 8 X              |
|                         | 0219C620          | 00 00 00 00        | 00 00 00    | 00 04 00 00 | 00 1E 00 00 00 |                  |
|                         | 02190630          | 09 00 00 00        | 00 00 00    | 00 10 00 00 |                | н                |
| Data Interpreter        | 02190640          | 93 27 34 DE        | CP FC CD    | 00 40 00 00 | A2 C2 EC CD 01 |                  |
| 8 Bit (±): 0            | 02190660          | 13 5C 1D D8        | C8 FC CD    | 01 84 37 44 | DE CB EC CD 01 | V ØFijf 7¤ÞFijf  |
| 16 Bit (±): -256        | 0219C670          | 20 00 00 00        | 00 00 00    | 00 00 00 00 |                | Cobul Prophat    |
| 32 DIL (I), -230        | 0219C680          | 00 00 00 00        | 04 01 00    | 00 00 00 00 | 00 00 00 00 00 |                  |
|                         | 0219C690          | 00 00 00 00        | 00 00 00    | 00 30 00 00 | 00 70 00 00 00 | 0 р 📕            |
|                         | 0219C6A0          | 00 00 00 00        | 00 00 02    | 00 54 00 00 | 00 18 00 01 00 | Т                |
|                         | 0219C6B0          | 05 00 00 00        | 00 00 05    | 00 8Å 37 Å4 | DE CB FC CD 01 | ∎7¤þÉüÍ          |
|                         | 0219C6C0          | 8A 37 A4 DE        | CB FC CD    | 01 8Å 37 Å4 | DE CB FC CD 01 | ¶7¤þÉüÍ ¶7¤þÉüÍ  |
|                         | 0219C6D0          | 8A 37 A4 DE        | CB FC CD    | 01 00 00 00 | 00 00 00 00 00 | 7¤ÞÉuÍ           |
|                         | 0219C6E0          | 00 00 00 00        | 00 00 00    | 00 20 00 00 | 00 00 00 00 00 |                  |
|                         | 0219C6F0          | 09 03 46 00        | 49 00 4C    | 00 45 00 32 | 00 2E 00 54 00 | FILE2.T          |
|                         | 0219C700          | 58 00 54 00        | 00 00 00    | 00 80 00 00 | 00 48 00 00 00 | хт н             |
|                         | 0219C710          | 01 00 00 00        | 00 00 03    | 00 00 00 00 | 00 00 00 00 00 |                  |
|                         | 02190720          | 01 00 00 00        | 00 00 00    | 00 40 00 00 |                | 6                |
|                         | 02190730          | DU U4 UU UU        | 00 00 00    | 00 E8 03 00 |                | e                |
|                         | 02190740          | EC US UU UU        | 00 00 00    | 11 00 00 00 |                |                  |
|                         | 02190750          |                    | 02 /9 4/    |             |                | yyyy <b>l</b> yo |
|                         | 02190770          |                    | 00 00 00    |             |                |                  |
|                         | 02190780          |                    | 00 00 00    |             |                |                  |
|                         | 0219C790          | 00 00 00 00        | 00 00 00    | 00 00 00 00 | 00 00 00 00 00 |                  |
|                         | 0219C7A0          | 00 00 00 00        | 00 00 00    | 00 00 00 00 | 00 00 00 00 00 |                  |
|                         | 0219C7B0          | 00 00 00 00        | 00 00 00    | 00 00 00 00 | 00 00 00 00 00 |                  |
|                         |                   |                    |             |             |                | •                |
|                         | Sector 68835 of 2 | 06324              |             | Offset:     | 219C74F        | = 0              |

| 120. Delapan bytes telakini bensi Data Kun , seperu utunjukkan u bawan in        | 126. | Delapan b | oytes terakhir be | erisi "Data Run" | ', seperti ditun | jukkan di bawah in |
|----------------------------------------------------------------------------------|------|-----------|-------------------|------------------|------------------|--------------------|
| 120. Delabali Deles le anifi dell'i Dala Null , sedetti utullukkali ul dawali li | 126. | Delapan b | ovtes terakhir be | erisi "Data Run" | ', seperti ditun | iukkan di bawah in |

| 🚟 WinHex - [Drive E:]   |                   |           |              |             |      |     |      |            |            |            |            |     |     |      |     |    |      |                |      |      |     |
|-------------------------|-------------------|-----------|--------------|-------------|------|-----|------|------------|------------|------------|------------|-----|-----|------|-----|----|------|----------------|------|------|-----|
| 🍛 File Edit Search Navi | gation View Too   | ls Specia | list O       | ptions      | Wind | dow | Help | )          |            |            |            |     |     |      |     |    |      |                |      |      |     |
| 🗅 🖻 🗐 🎒 🕍               | 🗆 🗠 🛍 🖗           | 010       | ĝů,          | <b>#</b> 23 | HEX  | 萬   |      | <b>→</b> - | <b>₽</b> < | <b>þ</b> = | ⇒          | 6   | 9 6 | 5    | ) 🔟 | 2  |      | ž              | •    |      |     |
| Case Data               | Offset            | 0 1       | 2            | 3 4         | 5    | 6   | 7    | 8          | 9          | À          | В          | С   | D   | E    | F   |    |      |                |      |      | -   |
| Fig. E.D                | 02190600          | 46 49     | 4C 4         | 5 30        | 0.0  | 03  | 0.0  | F6         | 20         | 10         | 0.0        | 0.0 | 0.0 | 0.0  | 0.0 | FT | LEO  | č              | i    |      | _   |
| Life E dir              | 0219C610          | 01 00     | 01 0         | 0 38        | 00   | 01  | 00   | 58         | 01         | 00         | 00         | 00  | 04  | 00   | 00  |    | 8    | X              | ŗ    |      |     |
| 1                       | 0219C620          | 00 00     | 00 0         | 0 00        | 00   | 00  | 00   | 04         | 00         | 00         | 00         | 1E  | 00  | 00   | 00  |    | -    | -              |      |      |     |
| 1                       | 0219C630          | 09 00     | 00 0         | 0 00        | 00   | 00  | 00   | 10         | 00         | 00         | 00         | 60  | 00  | 00   | 00  |    |      |                |      |      |     |
| Data Interpreter XI     | 0219C640          | 00 00     | 00 0         | 0 00        | 00   | 00  | 00   | 48         | 00         | 00         | 00         | 18  | 00  | 00   | 00  |    |      | H              | I    |      |     |
| 0 D3 (4) 1              | 0219C650          | 8A 37     | A4 D         | E CB        | FC   | CD  | 01   | FB         | 89         | 81         | <b>A</b> 2 | C2  | FC  | CD   | 01  | 17 | ¤ÞËü | ίÍΰ            | III. | ≎ÅüÍ |     |
| 16 Bit (+): 1           | 0219C660          | 13 5C     | 1D D         | 8 C8        | FC   | CD  | 01   | 8A         | 37         | À4         | DE         | CB  | FC  | CD   | 01  | \  | ØÈü  | iÍ I           | 7¤]  | ÞËüÍ |     |
| 32 Bit (+): 65537       | 0219C670          | 20 00     | 00 0         | 0 00        | 00   | 00  | 00   | 00         | 00         | 00         | 00         | 00  | 00  | 00   | 00  |    |      |                |      |      |     |
|                         | 0219C680          | 00 00     | 00 0         | 0 04        | 01   | 00  | 00   | 00         | 00         | 00         | 00         | 00  | 00  | 00   | 00  |    |      |                |      |      | _   |
| 1                       | 0219C690          | 00 00     | 00 0         | 0 00        | 00   | 00  | 00   | 30         | 00         | 00         | 00         | 70  | 00  | 00   | 00  |    |      | 0              | 1    | p    |     |
| 1                       | 0219C6A0          | 00 00     | 00 0         | 0 00        | 00   | 02  | 00   | 54         | 00         | 00         | 00         | 18  | 00  | 01   | 00  |    |      | Т              |      |      |     |
| 1                       | 0219C6B0          | 05 00     | 00 0         | 0 00        | 00   | 05  | 00   | 8Å         | 37         | Α4         | DE         | СВ  | FC  | CD   | 01  |    |      | _ 1            | 7¤]  | ÞEuÍ |     |
| 1                       | 0219C6C0          | 8A 37     | A4 D         | E CB        | FC   | CD  | 01   | 8Å         | 37         | Α4         | DE         | CB  | FC  | CD   | 01  | 17 | ¤ÞEu | iI I           | 7¤]  | ÞEuÍ |     |
| 1                       | 0219C6D0          | 8A 37     | A4 D         | E CB        | FC   | CD  | 01   | 00         | 00         | 00         | 00         | 00  | 00  | 00   | 00  | 17 | ¤ÞÉu | iÍ             |      |      |     |
| 1                       | 0219C6E0          | 00 00     | 00 0         | 0 00        | 00   | 00  | 00   | 20         | 00         | 00         | 00         | 00  | 00  | 00   | 00  |    |      |                |      | _    |     |
| 1                       | 0219C6F0          | 09 03     | 46 0         | 0 49        | 00   | 4C  | 00   | 45         | 00         | 32         | 00         | 2E  | 00  | 54   | 00  |    | FΙ   | ΙE             | 2    | . T  |     |
| 1                       | 0219C700          | 58 00     | 54 0         | 0 00        | 00   | 00  | 00   | 80         | 00         | 00         | 00         | 48  | 00  | 00   | 00  | Х  | Т    |                |      | H    |     |
| 1                       | 0219C710          | 01 00     | 00 0         | 0 00        | 00   | 03  | 00   | 00         | 00         | 00         | 00         | 00  | 00  | 00   | 00  |    |      |                |      |      |     |
| 1                       | 0219C720          | 01 00     | 00 0         | 0 00        | 00   | 00  | 00   | 40         | 00         | 00         | 00         | 00  | 00  | 00   | 00  |    |      | 6              |      |      |     |
| 1                       | 02190730          | 00 04     | 00 0         | 0 00        | 00   | 00  | 00   | E8         | 03         | 00         | 00         | 00  | 00  | 00   | 00  |    |      | e .            | •    |      |     |
| 1                       | 02190740          | E8 U3     | 00 0         | 0 00        | 20   | 47  | 11   | 31         | 02         | 95         | 00         | 01  | 00  | 01   | 00  | e  |      | ~ <sup>1</sup> |      |      |     |
| 1                       | 02190750          | FF FF     | rr r<br>00 0 | r 62        | /9   | 4/  | 11   | 00         | 00         | 00         | 00         | 00  | 00  | 00   | 00  | уу | уу∎у | G              |      |      |     |
|                         | 02190760          | 00 00     | 00 0         | 0 00        | 00   | 00  | 00   | 00         | 00         | 00         | 00         | 00  | 00  | 00   | 00  |    |      |                |      |      |     |
| 1                       | 02190770          | 00 00     | 00 0         | 0 00        | 00   | 00  | 00   | 00         | 00         | 00         | 00         | 00  | 00  | 00   | 00  |    |      |                |      |      |     |
| 1                       | 02190780          | 00 00     | 00 0         | 0 00        | 00   | 00  | 00   | 00         | 00         | 00         | 00         | 00  | 00  | 00   | 00  |    |      |                |      |      |     |
|                         | 02190730          | 00 00     | 00 0         | 0 00        | 00   | 00  | 00   | 00         | 00         | 00         | 00         | 00  | 00  | 00   | 00  |    |      |                |      |      |     |
|                         | 0219C7B0          | 00 00     | 00 0         | 0 00        | 00   | 00  | 00   | 00         | 00         | 00         | 00         | 00  | 00  | 00   | 00  |    |      |                |      |      |     |
|                         |                   |           |              | 0           |      |     |      |            |            |            |            |     |     |      |     |    |      |                |      |      | -   |
|                         | Sector 68835 of 2 | 06324     |              |             |      |     | Offs | set:       |            |            |            |     | 21  | 9C74 | C 🗌 |    |      |                |      |      | = 1 |

127. Dalam contoh ini, Data Run adalah

31 02 9E OC 01

- 128. Byte pertama seharusnya terbaca sebagai dua nilai individual hexadecimal:
  - 3: 3 bytes terakhir berisi starting cluster number
  - 1: 1 byte pertama berisi panjang bagian file, pada clusters.

Terdapat 2 clusters di baris sini, tiap cluster # 9E 0C 01.

cluster # bytes merupakan notasi "Little Endian", sehingga harus dibalik urutannya, menghasilkan Cluster number 01 0c 9E.

Berarti 1x65536 + 12x256 + 9x16 + 14 = 68766, yang merupakan sector number untuk awalan FILE2.TXT, seperti terlihat pada Directory Browser berikut:

| Hex - [Drive E:]       |                                       |        |               |                                |                                         |                |
|------------------------|---------------------------------------|--------|---------------|--------------------------------|-----------------------------------------|----------------|
| 🥪 File Edit Search Nav | igation View Tools Specialist Options | Window | Help          |                                |                                         |                |
| 🗅 🚅 🗐 🎒 🔛 🕍            | 🗠 🗈 🖀 🖻 👬 🖌 🗛 🤹 🖯                     | 8 🔬 🚧  | → -Ð <        | 4 🔿 🕴 🖉 🖏 🖉 🗸                  | ) 🛛 🚓 🖌 🕨 🛄                             | . 🔗            |
| Case Data              | 1                                     |        |               |                                | 56 min. ago                             |                |
| File Ed9               | Name 🔺                                | Ext.   | Size Create   | ated Modified                  | Accessed At                             | tr. 1st sector |
| Lie Eğir               | SAttrDef                              |        | 2.5 KB 01/27  | 27/2013 12:19: 01/27/2013 12:1 | 9: 01/27/2013 12:19: SH                 | 1 68,759       |
|                        |                                       |        | 0 B 01/27.    | 27/2013 12:19: 01/27/2013 12:1 | 9: 01/27/2013 12:19: SH                 | 4              |
|                        | \$Bitmap                              |        | 25.2 KB 01/27 | 27/2013 12:19: 01/27/2013 12:1 | 9: 01/27/2013 12:19: SH                 | 103,258        |
| Data Interpreter       | Soot \$                               |        | 8.0 KB 01/27  | 27/2013 12:19: 01/27/2013 12:1 | 9: 01/27/2013 12:19: SH                 | 4 0            |
| 8 Bit (±): 50          | sLogFile                              |        | 2.0 MB 01/27. | 27/2013 12:19: 01/27/2013 12:1 | 9: 01/27/2013 12:19: SH                 | 64,663         |
| 16 Bit (±): 12850      |                                       |        | 32.0 KB 01/27 | 27/2013 12:19: 01/27/2013 12:1 | 9: 01/27/2013 12:19: SH                 | 68,775         |
| 32 Bit (±): 842150450  | SMFTMirr \$                           |        | 4.0 KB 01/27  | 27/2013 12:19: 01/27/2013 12:1 | 9: 01/27/2013 12:19: SH                 | 103,162        |
|                        |                                       |        | 0 B 01/27.    | 27/2013 12:19: 01/27/2013 12:1 | 9: 01/27/2013 12:19: SH                 | 4              |
|                        | SUpCase \$                            |        | 128 KB 01/27  | 27/2013 12:19: 01/27/2013 12:1 | 9: 01/27/2013 12:19: SH                 | 103,309        |
|                        | SVolume \$                            |        | 0 B 01/27     | 27/2013 12:19: 01/27/2013 12:1 | 9: 01/27/2013 12:19: ISI                | Н              |
|                        | FILE1.TXT                             | TXT    | 2.0 KB 01/27  | 27/2013 12:21: 01/27/2013 15:5 | 9: 01/27/2013 15:59: IA                 | 68,764         |
|                        | FILE2.TXT                             | TXT    | 1.0 KB 01/27  | 27/2013 12:21: 01/27/2013 11:1 | 5: 01/27/2013 12:21: A                  | 68,766         |
|                        | Offset 0 1 2 3 4                      | 5 6    | 7 8 9         | 9 A B C D E F 🕓                | × 🔍 🔺                                   |                |
|                        | 02193C00 32 32 32 32 32               | 32 32  | 32 32 32      | 2 32 32 32 32 32 32 32         | 222222222222222222                      |                |
|                        | 02193C10 32 32 32 32 32               | 32 32  | 32 32 32      | 2 32 32 32 32 32 32 23         | 2222222222222222                        |                |
|                        | 02193C20 32 32 32 32 32               | 32 32  | 32 32 32      | 2 32 32 32 32 32 32 23         | 2222222222222222                        |                |
|                        | 02193C30 32 32 32 32 32               | 32 32  | 32 32 32      | 2 32 32 32 32 32 32 23         | 2222222222222222                        |                |
|                        | 02193C40 32 32 32 32 32               | 32 32  | 32 32 32      | 2 32 32 32 32 32 32 23         | 2222222222222222                        |                |
|                        | 02193C50 32 32 32 32 32               | 32 32  | 32 32 32      | 2 32 32 32 32 32 32 23         | 22222222222222222                       |                |
|                        | 02193C60 32 32 32 32 32               | 32 32  | 32 32 32      | 2 32 32 32 32 32 32 23         | 222222222222222222                      |                |
|                        | 02193C70 32 32 32 32 32               | 32 32  | 32 32 32      | 2 32 32 32 32 32 32 2          | 22222222222222222                       |                |
|                        | 02193C80 32 32 32 32 32               | 32 32  | 32 32 32      | 2 32 32 32 32 32 32 32 23      | 222222222222222222222222222222222222222 |                |
|                        |                                       | 32 32  | 32 32 32      | 2 32 32 32 32 32 32 32 2       | 2222222222222222222                     |                |
|                        | 02193CAU 32 32 32 32 32 32            | 32 32  | 32 32 32      | 2  32  32  32  32  32  32  32  | 2222222222222222222                     |                |
|                        |                                       | 32 32  | 32 32 32 32   | 2 32 32 32 32 32 32 32 2       | 222222222222222222                      |                |
|                        | 52 52 52 52 52                        | 52 52  |               |                                | -                                       |                |
|                        | Sector 68766 of 206324                |        | Offset:       | 2193C00                        | = 50                                    | Block:         |

### Data Run untuk FILE1.TXT

- 129. Click icon kuning kecil untuk menampilkan kembali Directory Browser.
- 130. Klik kanan **FILE1.TXT**.
- 131. Pada context menu, click **Navigation**, "Go To FILE Record".
- 132. Cari MFT record seperti yang dilakukan sebelumnya, untuk mencari Data section dan File Run.
- 133. Kali ini File Run berisi dua sections: satu dimulai dengan dengan 31 dan satu lainnya dimulai dengan 11, seperti terlihat di bawah.
- 134. Porsi yang kedua lebih simple karena sector numbers bersifat relatif.
- 135. 11 02 04, yang berarti "dua lebih sectors, dimulai dengan empat sectors setelah previous block of data".
- 136. Pilih Data Run, termasuk delapan bytes, seperti berikut.

| WinHex - [Drive E:]                                                                                                    | ination View To    | ols Special | ist Ontion | s Window | Help     |                     |                                  |
|----------------------------------------------------------------------------------------------------|--------------------|-------------|------------|----------|----------|---------------------|----------------------------------|
|                                                                                                    |                    | 1012        | A 🎎 🕈      | \$ #£ #4 |          | l 4 →   2           |                                  |
| Case Data                                                                                                    | Offset             | 0 1         | 2 3        | 4 5 6    | 7 8 9    | 9 A B C D E F       | <ul> <li>A</li> <li>A</li> </ul> |
| File Edit                                                                                                    | 0219C200           | 46 49       | 4C 45 3    | 0 00 03  | 00 AC 5E | B 10 00 00 00 00 00 | FILE0 ¬[                         |
|                                                                                                    | 0219C210           | 01 00       | 01 00 3    | 8 00 01  | 00 88 01 | 1 00 00 00 04 00 00 | 8 1                              |
|                                                                                                    | 0219C220           | 00 00       | 00 00 0    | 0 00 00  | 00 05 00 | 0 00 00 1D 00 00 00 |                                  |
|                                                                                                    | 0219C230           | 09 00       | 00 00 0    | 0 00 00  | 00 10 00 | 0 00 00 60 00 00 00 | ,                                |
| ata Interpreter 🛛 🔟                                                                                                    | 0219C240           | 00 00       | 00 00 0    | 0 00 00  | 00 48 00 | 0 00 00 18 00 00 00 | H                                |
| 8 Bit (+): 4                                                                                                    | 0219C250           | 1Å C5       | 20 D9 C    | B FC CD  | 01 8C B0 | 0 4D 4D EA FC CD 01 | Å ÙÉuÍ ∎°MM⊜uÍ                   |
| 16 Bit (±): 4                                                                                                    | 0219C260           | 8C B0       | 4D 4D E    | A FC CD  | 01 8C B0 | 0 4D 4D EA FC CD 01 | '*MMêüÍ  *MMêüÍ                  |
| 32 Bit (±): 1871708164                                                                                                    | 0219C270           | 20 00       | 00 00 0    | 0 00 00  | 00 00 00 | 0 00 00 00 00 00 00 |                                  |
|                                                                                                    | 0219C280           | 00 00       | 00 00 0    | 4 01 00  | 00 00 00 | 0 00 00 00 00 00 00 |                                  |
|                                                                                                    | 0219C290           | 00 00       | 00 00 0    | 0 00 00  | 00 30 00 | 0 00 00 70 00 00 00 | 0 p                              |
|                                                                                                    | 0219C2A0           | 00 00       | 00 00 0    | 0 00 02  | 00 54 00 | 0 00 00 18 00 01 00 | T                                |
|                                                                                                    | 0219C2B0           | 05 00       | 00 00 0    | 0 00 05  | 00 1A C5 | 5 20 D9 CB FC CD 01 | A UEuI                           |
|                                                                                                    | 0219C2C0           | 1Å C5       | 20 D9 C    | B FC CD  | 01 1Å C5 | 5 20 D9 CB FC CD 01 | A UEuI A UEuI                    |
|                                                                                                    | 0219C2D0           | 1Å C5       | 20 D9 C    | B FC CD  | 01 00 00 | 0 00 00 00 00 00 00 | A UEuI                           |
|                                                                                                    | 0219C2E0           | 00 00       | 00 00 0    | 0 00 00  | 00 20 00 | 0 00 00 00 00 00 00 |                                  |
|                                                                                                    | 0219C2F0           | 09 03       | 46 00 4    | 9 00 4C  | 00 45 00 | 0 31 00 2E 00 54 00 | FILE1.T                          |
|                                                                                                    | 0219C300           | 58 00       | 54 00 0    | 0 00 00  | 00 40 00 | 0 00 00 28 00 00 00 | XT @ (                           |
|                                                                                                    | 0219C310           | 00 00       | 00 00 0    | 0 00 04  | 00 10 00 | 0 00 00 18 00 00 00 |                                  |
|                                                                                                    | 0219C320           | CF 87       | BE 99 D    | 2 68 E2  | 11 83 86 | 6 00 0C 29 57 FB A9 | I ¼ Ohâ II )∛ú©                  |
|                                                                                                    | 0219C330           | 80 00       | 00 00 5    | 0 00 00  | 00 01 00 | 0 00 00 00 00 03 00 | I P                              |
|                                                                                                    | 0219C340           | 00 00       | 00 00 0    | 0 00 00  | 00 03 00 | 0 00 00 00 00 00 00 |                                  |
|                                                                                                    | 0219C350           | 40 00       | 00 00 0    | 0 00 00  | 00 00 08 | 8 00 00 00 00 00 00 | 0                                |
| The second second secon | 0219C360           | D0 07       | 00 00 0    | 0 00 00  | 00 D0 07 | 7 00 00 00 00 00 00 | Đ Đ                              |
| X                                                                                                    | 0219C370           | 31 02       | 9C 0C 0    | 1 11 02  | 04 00 90 | 0 6F E1 0C 59 C3 ED | 1 Ioá YAi                        |
|                                                                                                    | 0219C380           | FF FF       | FF FF 8    | 2 79 47  | 11 00 00 | 0 00 00 00 00 00 00 | AAAA AQ                          |
|                                                                                                    | 0219C390           | 00 00       | 00 00 0    | U 00 00  | 00 00 00 | U UU OO OO OO OO OO |                                  |
|                                                                                                    | 0219C3A0           | 00 00       | 00 00 0    | 0 00 00  | 00 00 00 | U UU OO OO OO OO OO |                                  |
|                                                                                                    | 0219C3B0           | 00 00       | 00 00 0    | 0 00 00  | 00 00 00 | u uu oo oo oo oo oo |                                  |
|                                                                                                    | Sealer 60022 - (.2 | 100000      |            |          | Offeet   | 2100277             |                                  |
| 1                                                                                                    | Sector 68833 of 2  | 206324      |            |          | Unset:   | 2190377             |                                  |

### Simpan Screen Image

137. Pastikan delapan bytes dipilih, dengan byte pertama **31** dan byte ke-enam **11**.

**138.** Tekan PrintScrn untuk mengkopi seluruh desktop ke clipboard.

HARUS SUBMIT FULL-SCREEN IMAGE UNTUK MENDAPATKAN POIN PENUH!

139. Simpan dengan nama file "NamaKamu\_Proj8b".

# Mengumpulkan Project

Kirim melalui elearning

#### Sources

http://www.epyxforensics.com/node/37 http://stam.blogs.com/8bits/2009/10/lab-ftk-imager-file-carving-using-the-mft-.html http://grayscale-research.org/new/pdfs/NTFS%20forensics.pdf

Last modified: 4-9-13